## Member sign-up flow

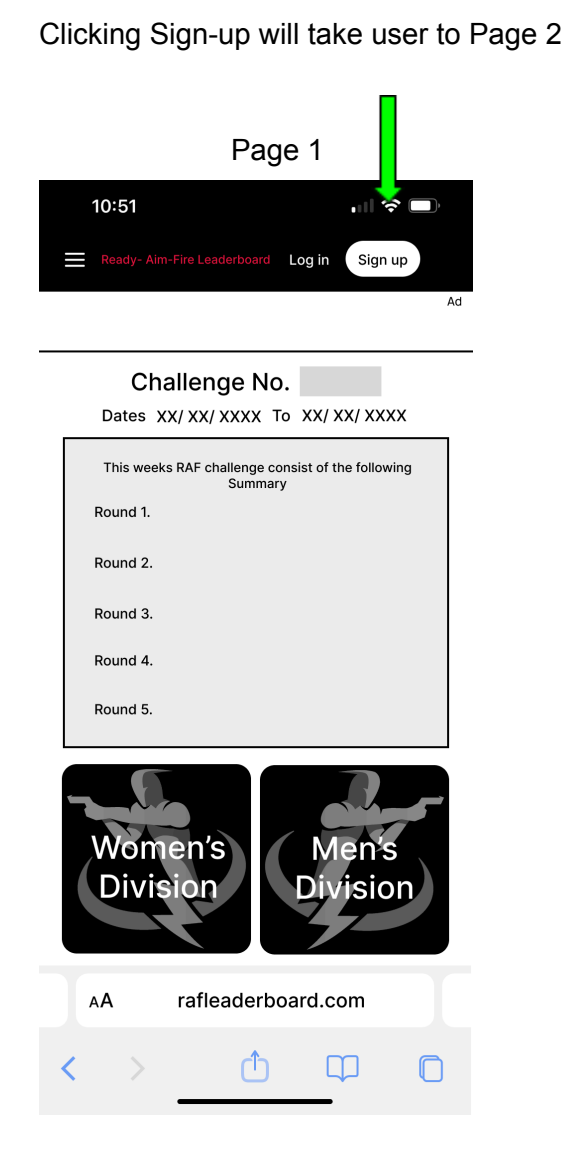

User will select the top option shown on page 2

Page 2

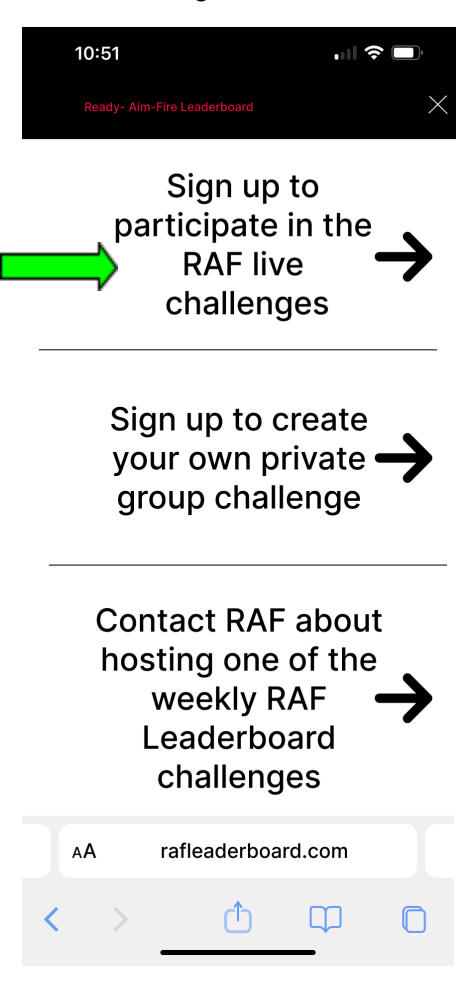

This is a marketing page that describes the pricing. User to click on Subscribe in order to proceed to Page 4

Enter Email page with additional marketing information. This information will be updated on the webpage,

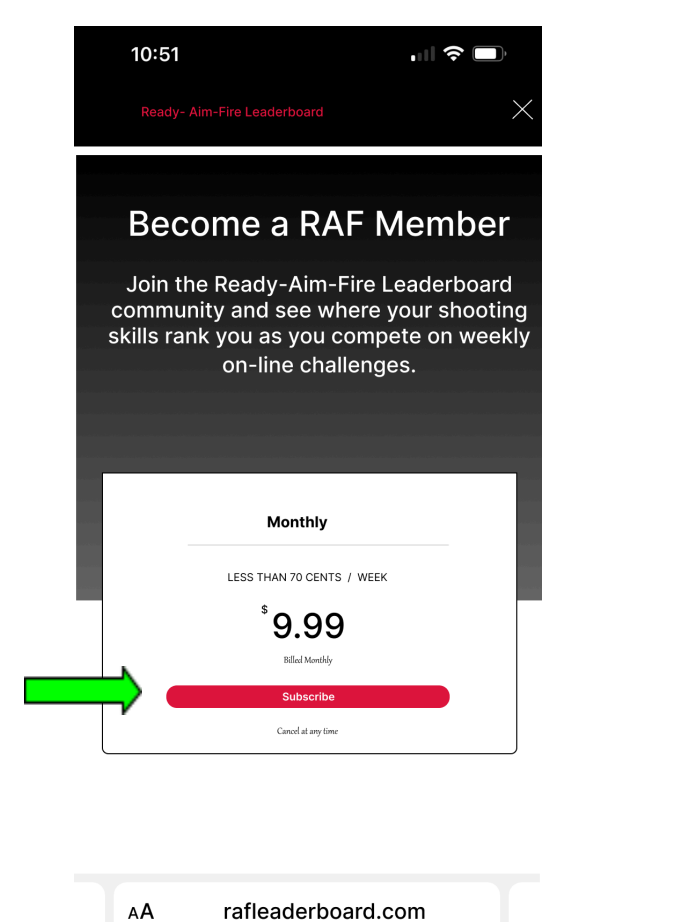

(<sup>1</sup>)

| Page | 3 |
|------|---|
|      |   |

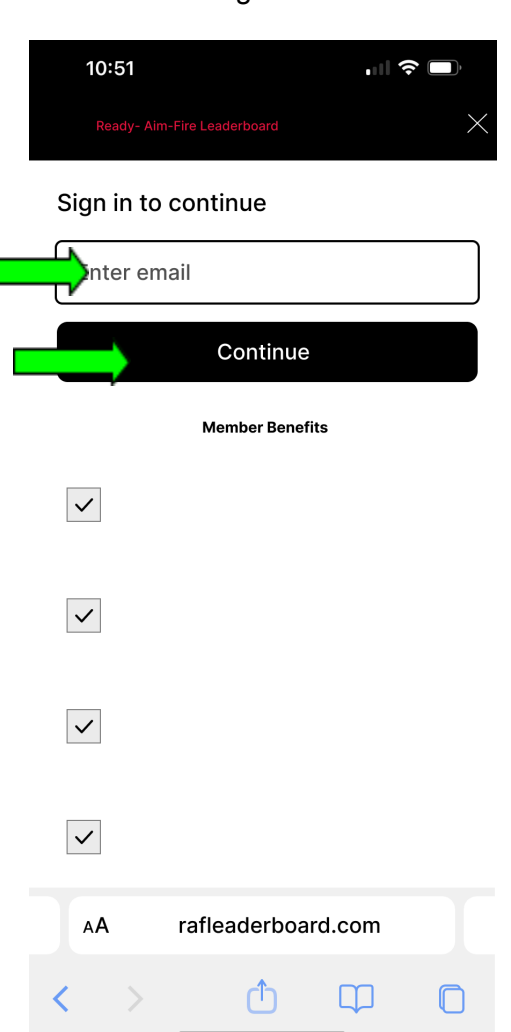

#### Page 4

Email verification method with ability to resend if it is not received. As shown below,

Page 6 is to create the users password as well as have them be able to open and read and then agree to the Terms of Service as well as the Privacy Notice. Without checking the "Box", the user can not proceed,

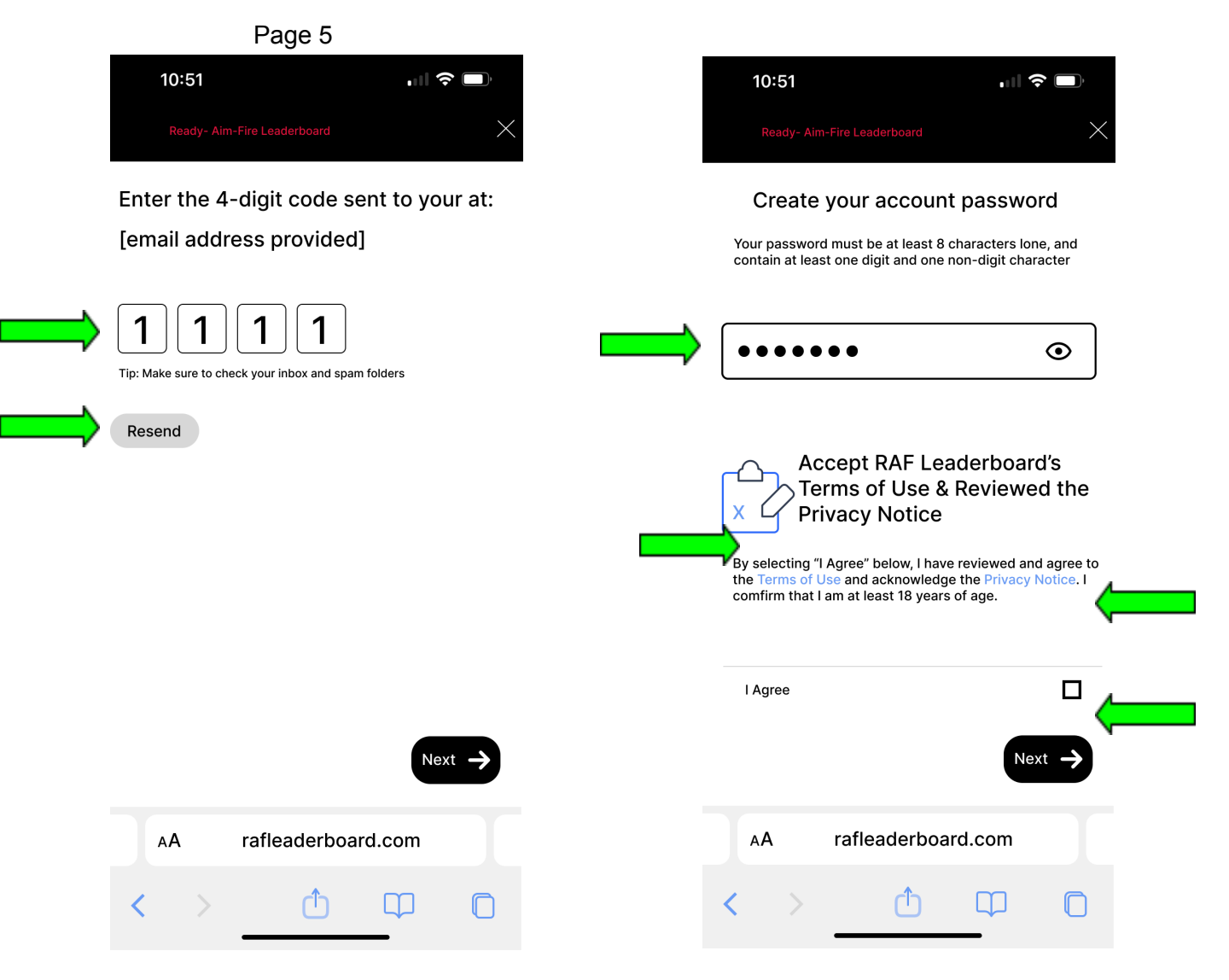

The Next button to be made transparent until the correct number is entered in the boxes

The Next button to be made transparent until the box is checked

A payment method to collect payments and show the invoice amounts is required for the sign up process. Below is a template, but this can be done to industry standards. After selecting Subscribe, they will be taken to the log in page.

Page 7

This log in page is how the members with subscriptions will log into the app. They will be directed back to Page 1 and where it states, "Log-in" it will change to Log-out.

| 10:51                                                             |                   | 10:51                       | ·II                 |
|-------------------------------------------------------------------|-------------------|-----------------------------|---------------------|
| Ready- Aim-Fire Leaderboard                                       | $\times$          | Ready- Aim-Fire Leaderboard |                     |
| Subscription<br>RAF Leaderboard Unlimited Access<br>(USD) / Month | s - \$2.99 \$9.99 |                             |                     |
| Total                                                             | \$9.99            | Enter email                 |                     |
|                                                                   |                   |                             | Forgo               |
| 1234 1234 1234 1234                                               | VISA 💽 🛞 recover  | Enter your password         |                     |
| Expiration                                                        | cvc               |                             | Forgot pa           |
| Country<br>United States                                          | Postal code       | Enter Code*                 | *Privately hosted e |
| Subscri                                                           | be                | Log in                      |                     |
|                                                                   | poard.com         | AA rafleaderboard           | d.com               |
| AA rafleader                                                      |                   |                             |                     |

Page 8

Member first time entering competition after subscribing and logging in.

The Log-in to change to Log-out but the Sign-up is to remain. This home page shows what challenge is currently open. It lists the challenge number that is assigned to this challenge, the dates the challenge is open, and a summary of the challenge details. The member will enter through choosing either the Women's or Men's division. The member will choose the bottom selection of Members enter here to participate in this weeks live competition

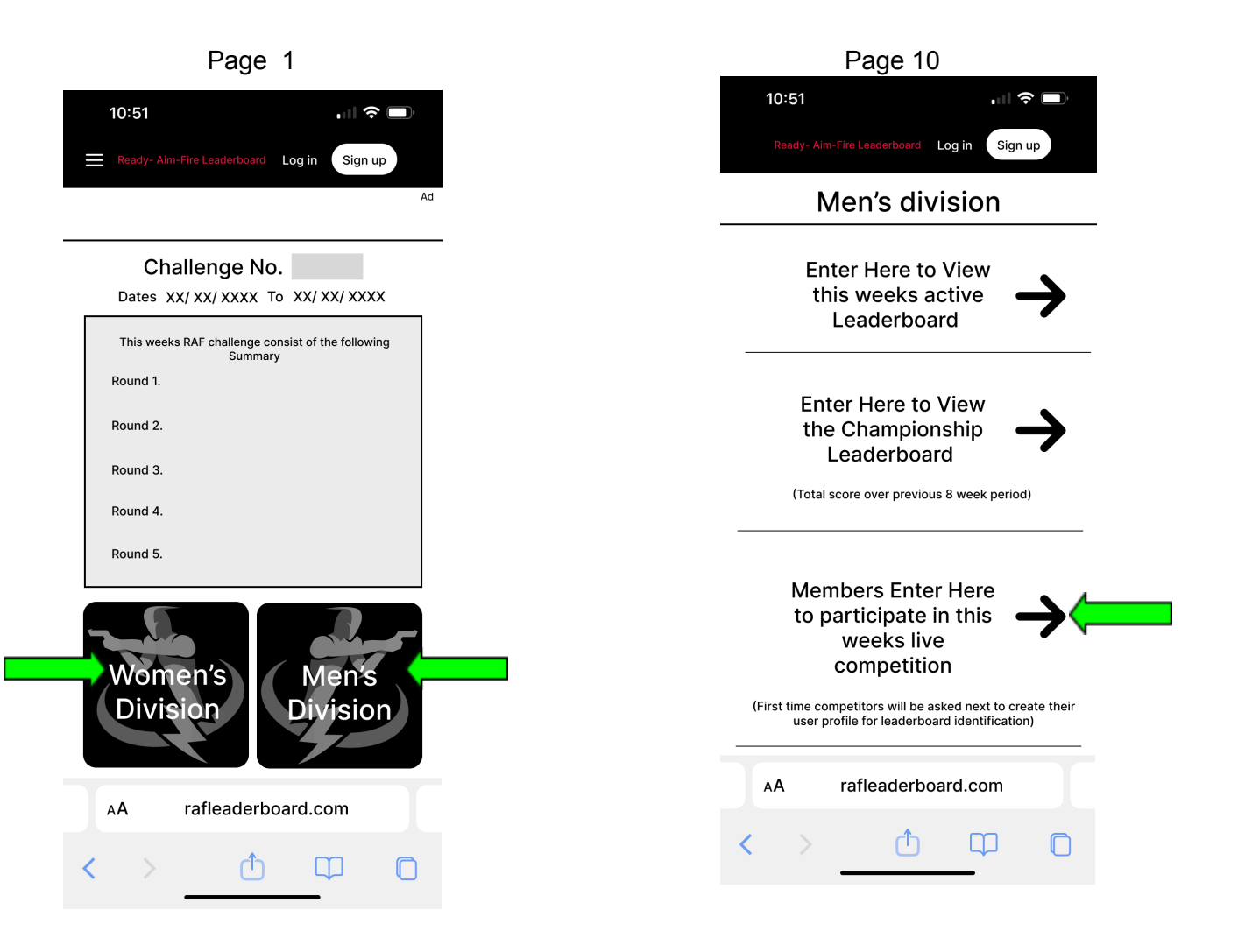

The 1st time only that the member enters to join a challenge, they must fill out their profile information. This data to be maintained in a member database. They are to create a Username which is the name that will appear on the leaderboard for others to see, In addition we will ask for their City, State (on a selectable drop down menu to include a N/A on the bottom of the list for foreign members), Gender on a drop down with Male and Female as the only option, Country drop down with a list of countries with USA as the first choice, The affiliation as optional and a profile picture. The app needs to be able to pull files from the user's phone, mobile device, or computer.

The user will also have the ability to provide their BIO.

This Create / Update Profile will only appear the 1st time a new member signs into the app and selects to enter a competition. After that, they will be able to get to their profile to alter it through the menu dropdown on the header.

The Username is not able to be changed as this is the name used to tabulate weekly results on the leaderboards.

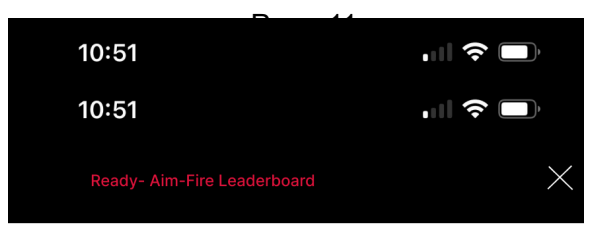

## Welcome to the RAF Community

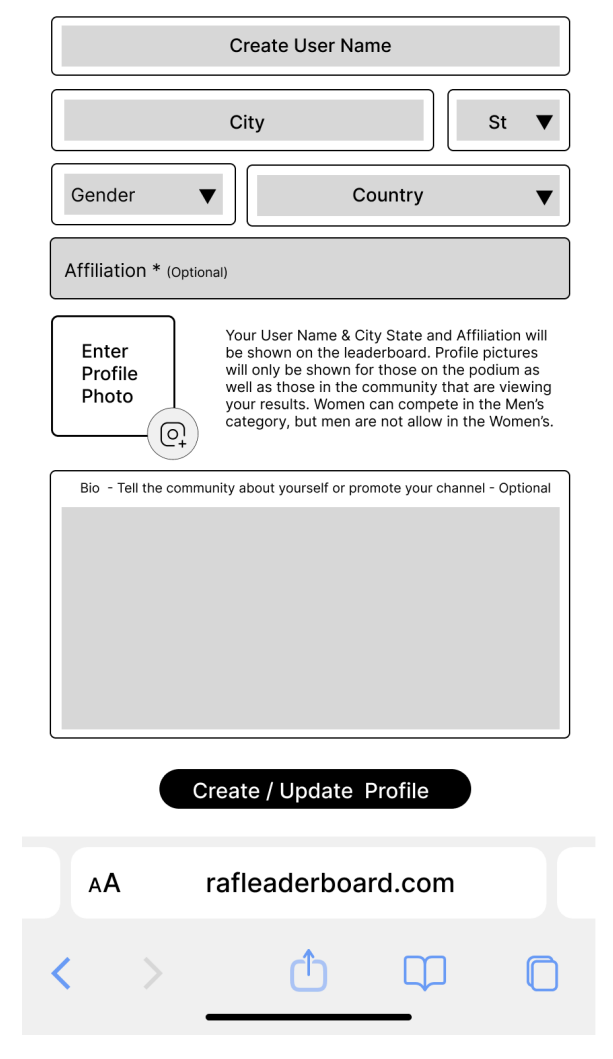

If the user selects Username that has been previously chosen, the following error pops up is to ask them to choose another, To go back to the prior page, tapping anywhere on the page should take them back. This page allows the member to view this week's target, download a Pdf image to print out, go directly to the webpage which will have a store to purchase items or continue on to the competition. The competition summary, competition target, and competition rules are all attached and assigned in the admin library and scheduling pages.

Page 13

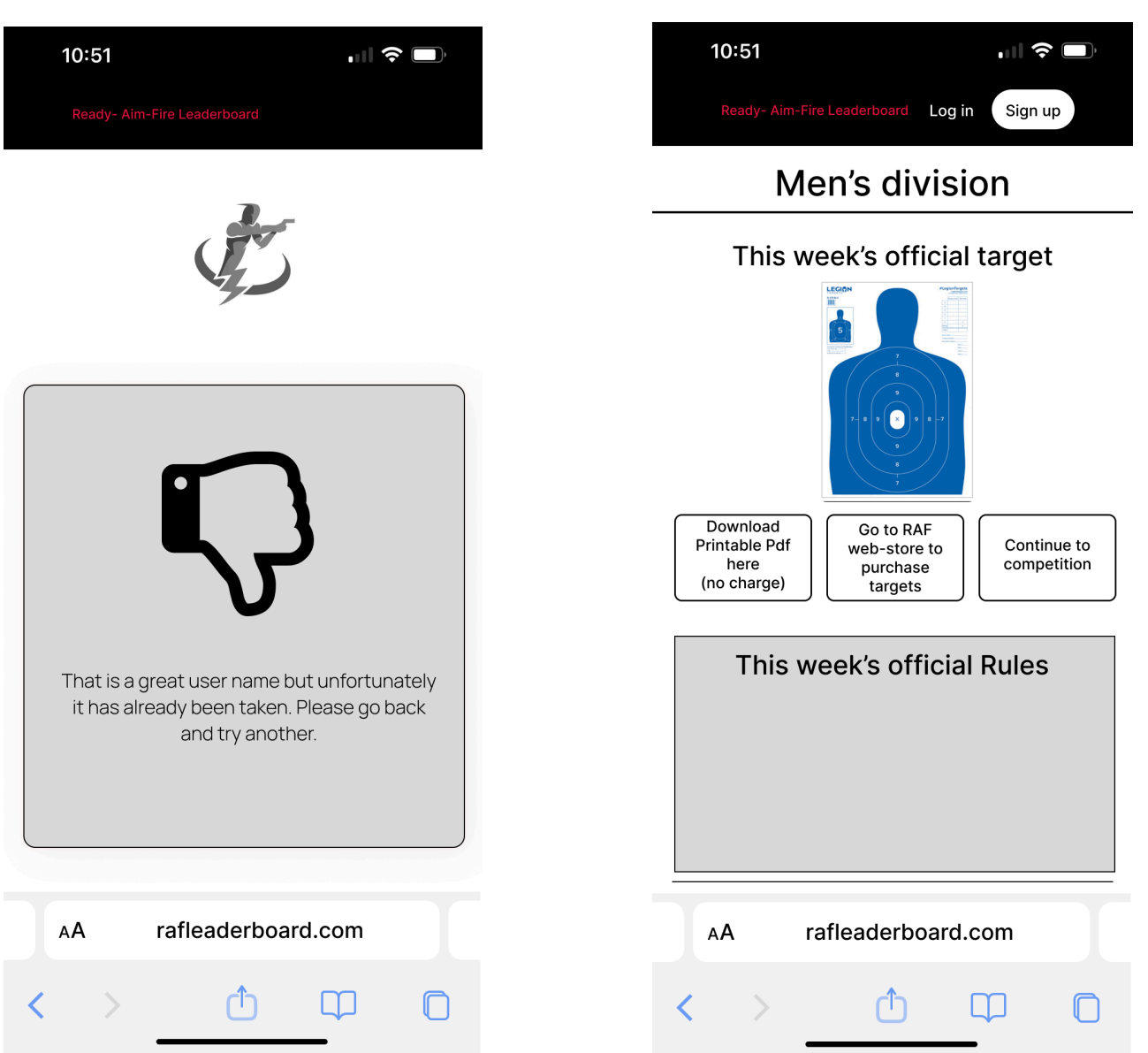

## Page 12

There are 7 divisions that are maintained in the admin portal and are available for the member to participate in. The weekly challenge is the same for each but each will have a separate leaderboard based on the division the member chooses. The way the data is captured is identical for each and it is first the gender sort \*note women' can choose to enter the men's competition, but the men can not enter the women's. This will be a check in the logic as they try to go past page 10. This is why we ask for and collect gender in the users profile, and then the second sort is by these divisions.

The way that these divisions are separated is very important as although there will appear to be many leaderboards, they are all built identical for each division.

Once they select the division, they are ready to compete in the challenge and record their results on the following pages

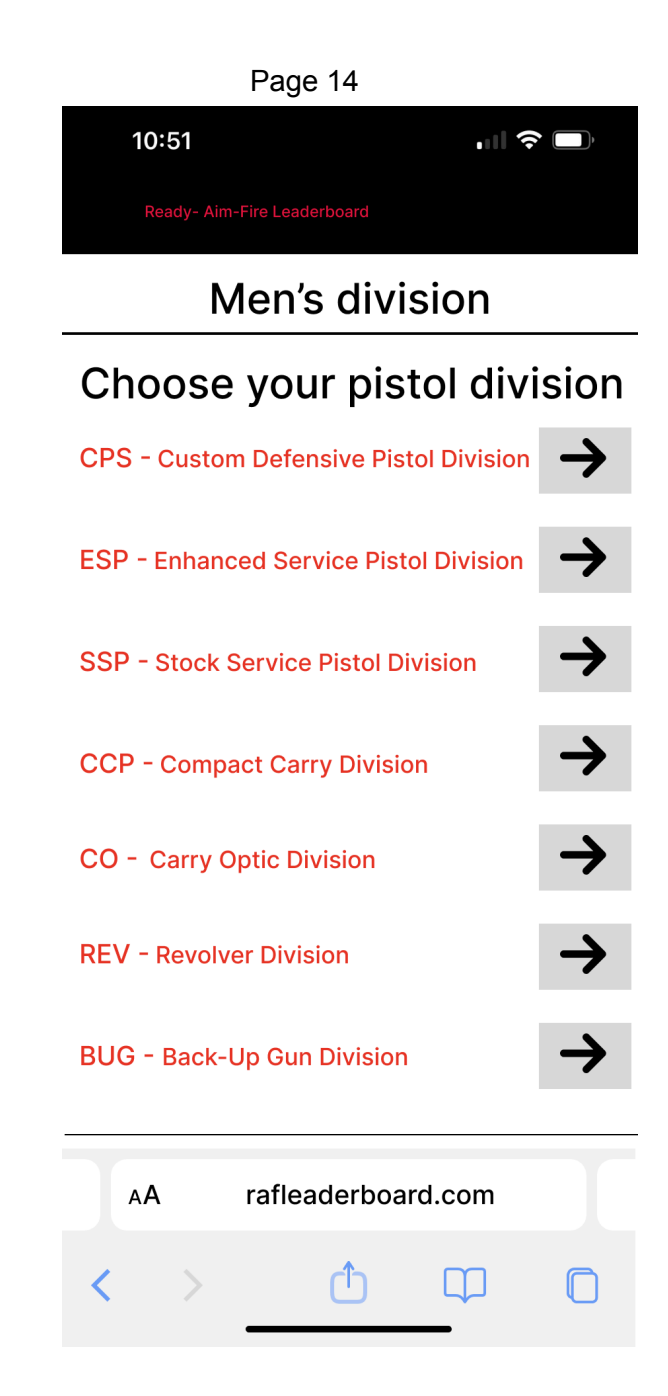

#### Page 15

This is the common scoring data collection page where the Points / Time / and either photo or video are verified that they have been properly entered BEFORE the member can submit the results to the leaderboard.

There are many items on this page to outline.

- The challenge No, is set on the admin schedule page and also was shown on Page 1 of this flow instruction.
- The dates are also from Page 1 and correspond to this week's challenge. Members can only participate in open weekly challenges that run one week in length.
- The Hosted By is set by default as RAF (app developer), and there is a sponsors scheduling calendar in the admin that - if booked for this corresponding week, will populate this field along with their corporate logo.
- 4) Each challenge will consist of 5 rounds.
- A completed round will be noted when there is a value in that round's rows for Points, Time, and there has been either a photo or video uploaded.
- The app is to calculate the Score for each row by dividing the Points by the Time (Score = Points / Time)
- The Uploads column has a "dimmed" checkmark until there is

an upload of either a photo or video. Then this will turn the checkmark to bright green.

- Once there is a Score for each round and a verification checkmark in that row's Upload column then the Number of Rounds Completed tally will increase by 1.
- Once all 5 rows have been satisfied, then the Total score will be calculated by the app by adding the total score or rows 1-5 to get the final score,
- 10) Once No, 9 above is verified, the "Submit Data" will become Active (Undimmed) and the member can submit their score.
- 11) The new pages will show the flow for the member to enter their scores though the "Enter Data" button.
- 12) This Enter Data button is where they choose to Enter Score's, Enter Photos, or Enter Video's

The data is NOT directly entered into the fields on Page 15. They are entered on other screens and once complete, the data is transferred to this page. This is a summary page so that the member can check to make sure that everything is complete prior to submitting the results to the leaderboards.

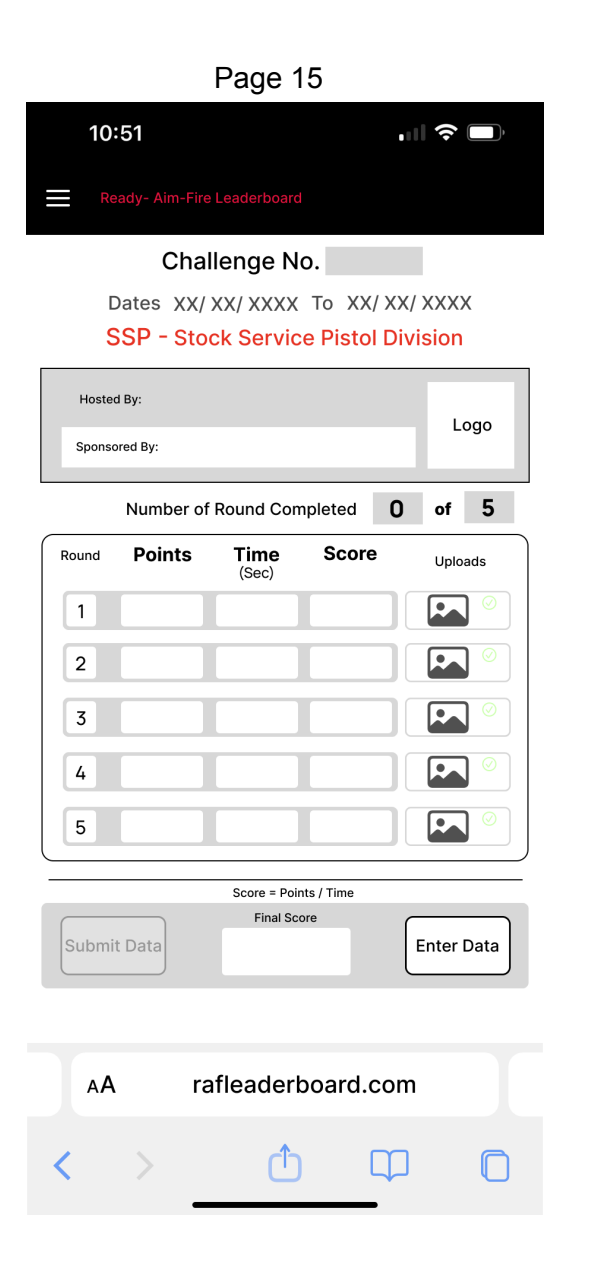

The challenge number and dates are carried forward from prior. Everything entered is stored under the division chosen, in this case SSP - Stock Service Pistol Division.

Each of the sections below will take the member to a different page associated with the entry of that type of data. Each will be shown separately

#### Page 16

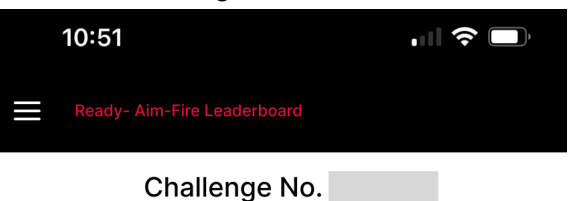

Dates XX/ XX/ XXXX To XX/ XX/ XXXX SSP - Stock Service Pistol Division

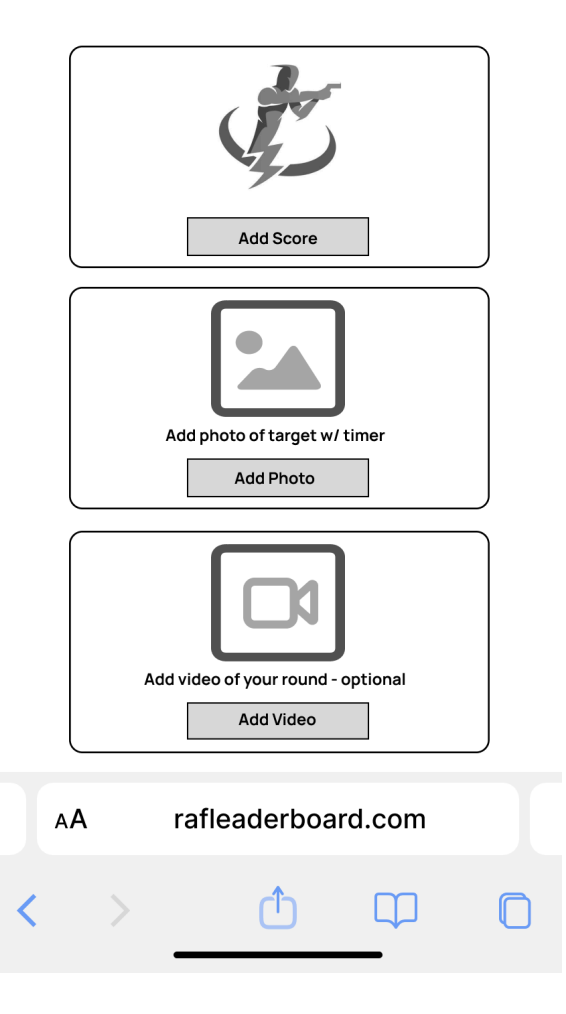

The app is to provide a number pad to enter the Points and Time., The user will select the Results for Round and tap on the Points field and / or Time field and enter the value

- They will enter the values for round 1 and then select "Save Score" and then change the drop down to the next round.
- If they make a mistake, they can press "Reset Score" and the values for that round will go away and they can enter in new values and Save.
- Once all the scores have been entered for all 5 rounds, they will press Scores Complete and they will post to page 15.
- 4) The scores for each round after "Save Score" will be held in a sub file and not transferred to Page 15 and ultimately the final results for this member until Scores Complete is selected.
- When Scores Complete is selected, the member will be put back at page 16 where they will choose either the Enter photo's page or the Enter Videos page,

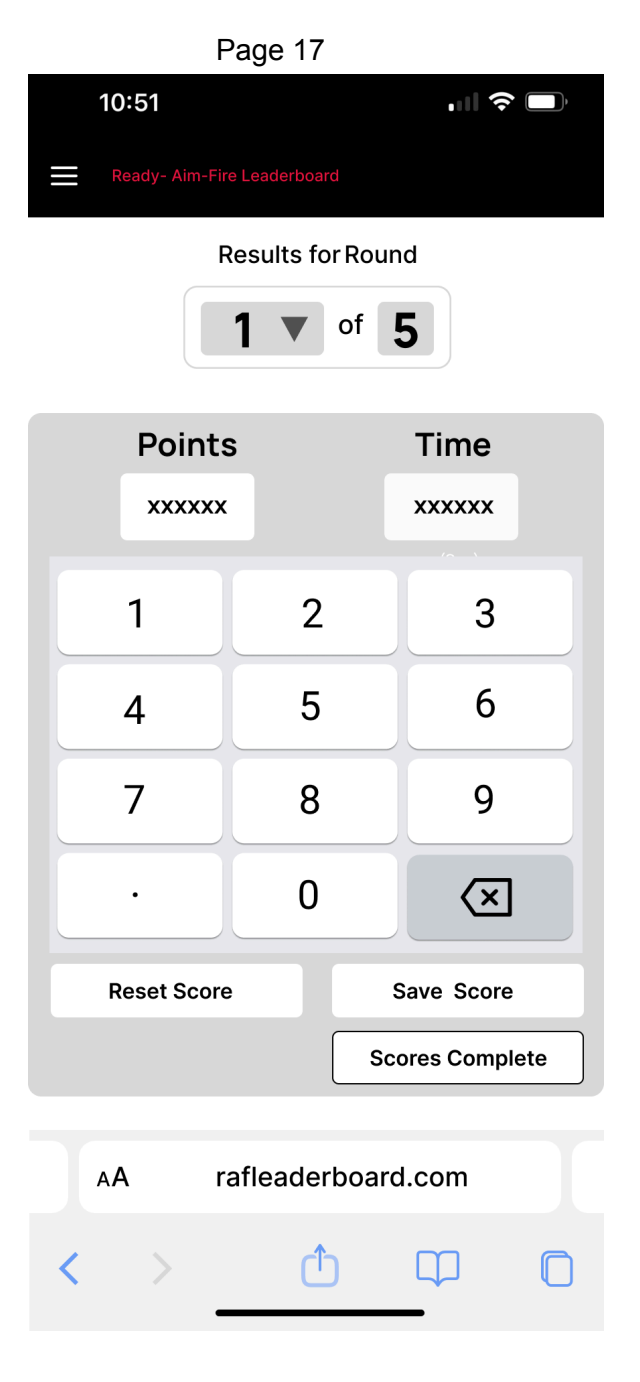

The member will now post either a photo or video or both. The processes are identical in that the app needs access to a photo file and needs to get access by the member allowing for this.

The member will choose Upload from File, choose the image which then needs to show in the space provided. They can then save the photo and select the next round for entry, or reset the photo and go back into the photo file for selection. Once all the photos are selected for the round, the Photo's Complete button will be selected and the user will be returned to Page 15 where they again click on Enter Data if they need or want to go to either the enter scores, enter photos, or enter videos data entry pages,

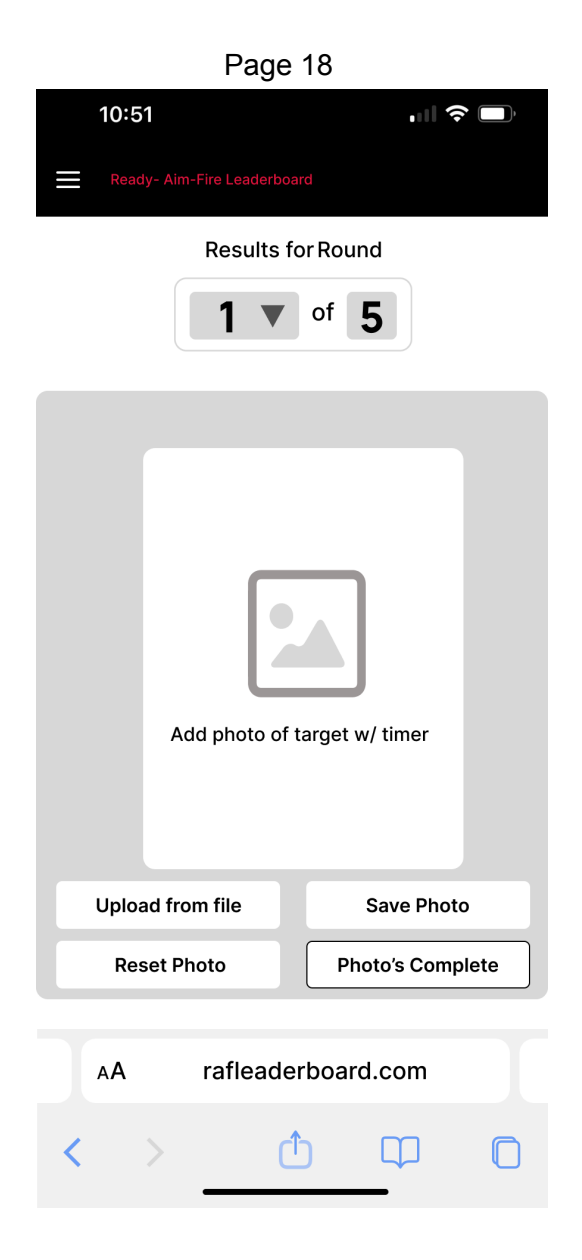

The process for uploading videos is identical as that described for photos.

The app needs to limit the allowable length of each video to 2 min / round for a max video upload of 10 min per challenge per contestant

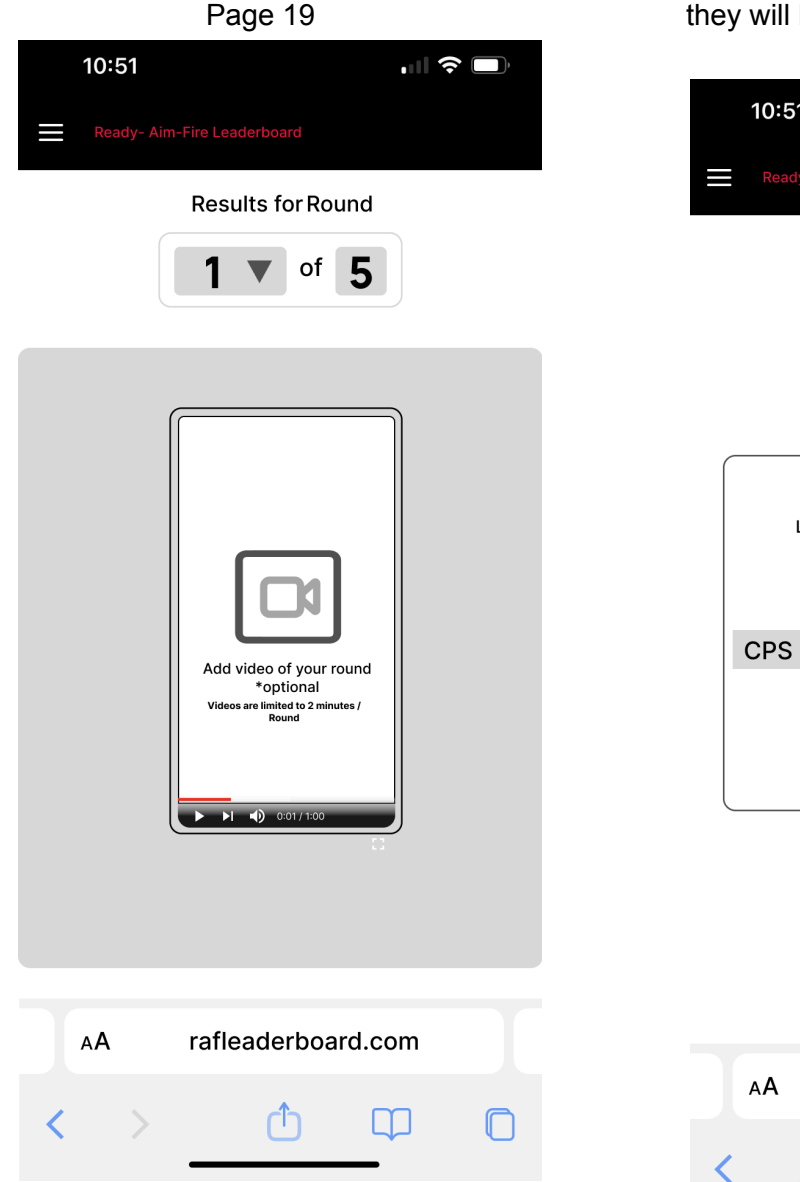

The contestant will be returned to Page 15 after their scores and photos / videos have been uploaded. When this has been completed, the Upload Results button will become available and once submitted, they will get the following noting how their performance ranks them on the current leaderboard for the division that was chosen. When Close Challenge is selected, they will be returned to page 1.

Page 20

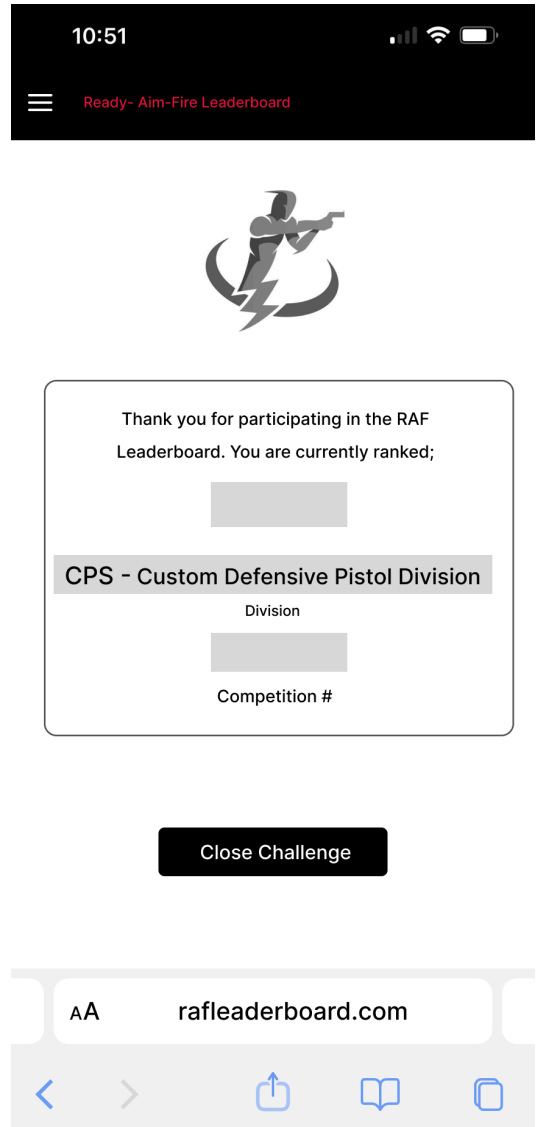

This completes the members' results input process. From this, we have collected from the member; their profile information of:

- 1) Their Username
- 2) Their Gender
- 3) Their City
- 4) Their State
- 5) Their Country
- 6) Any Affiliation (group, club, organization)
- 7) Their profile photo

The division that they are competing in The score, time, photo and / or video for 5 rounds

What the admin / app has provided for each weekly challenge included:

- 1) The challenge identified by number and summary details
- 2) The dates the challenge runs through
- 3) The target image
- 4) The full Challenge Details

The system needs to store this data by gender and division, do the calculations and present the results on the corresponding leaderboards.

The leaderboard structure will be described in the following section.

There are two different types of leaderboards that display the data collected by the members participation in a challenge.

- There is the active weekly leaderboard for the challenge currently accepting members scores
- There is a championship leaderboard that determines the best overall performance over the past 8 weeks of closed challenges.

## Weekly Active Leaderboard

The weekly active leaderboard has a summary podium list that has a top banner Ad sponsor placeholder and sponsor video placeholder and then followed by the top three podium leaders for each division.

Only the podium individuals are shown on this summary page with each division immediately following the next.

This summary screen is to be scrollable so as to be seamless for viewers.

Each division is represented and to view all the participants in any particular division, the app is to allow the user to click anywhere in a division to open the individual leaderboard for that division.

This individual division will list all participants in order of ranking.

Both leaderboards are open to the public and one does not need to be a subscription member to view the standings. For anyone to get to this active leaderboard, they start on the home page - page no. 1 which then they pick either womens or mens divisions.

This takes them to Page 10

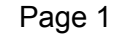

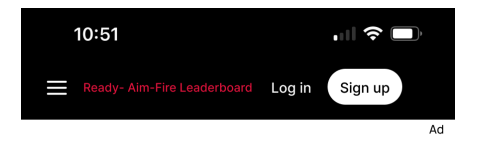

## Challenge No. Dates XX/ XX/ XXXX To XX/ XX/ XXXX

| This weeks RAF challenge consist of the following<br>Summary |
|--------------------------------------------------------------|
| Round 1.                                                     |
| Round 2.                                                     |
| Round 3.                                                     |
| Round 4.                                                     |
| Round 5.                                                     |

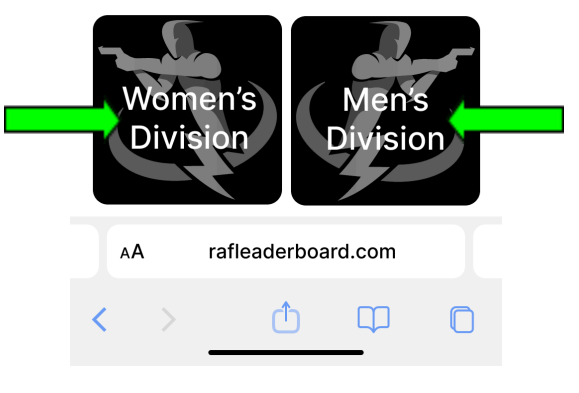

From Page 10 (below), to see the results of the current leaders and leaderboard, they will select the top option. This will take them to the summary leaderboard as described above.

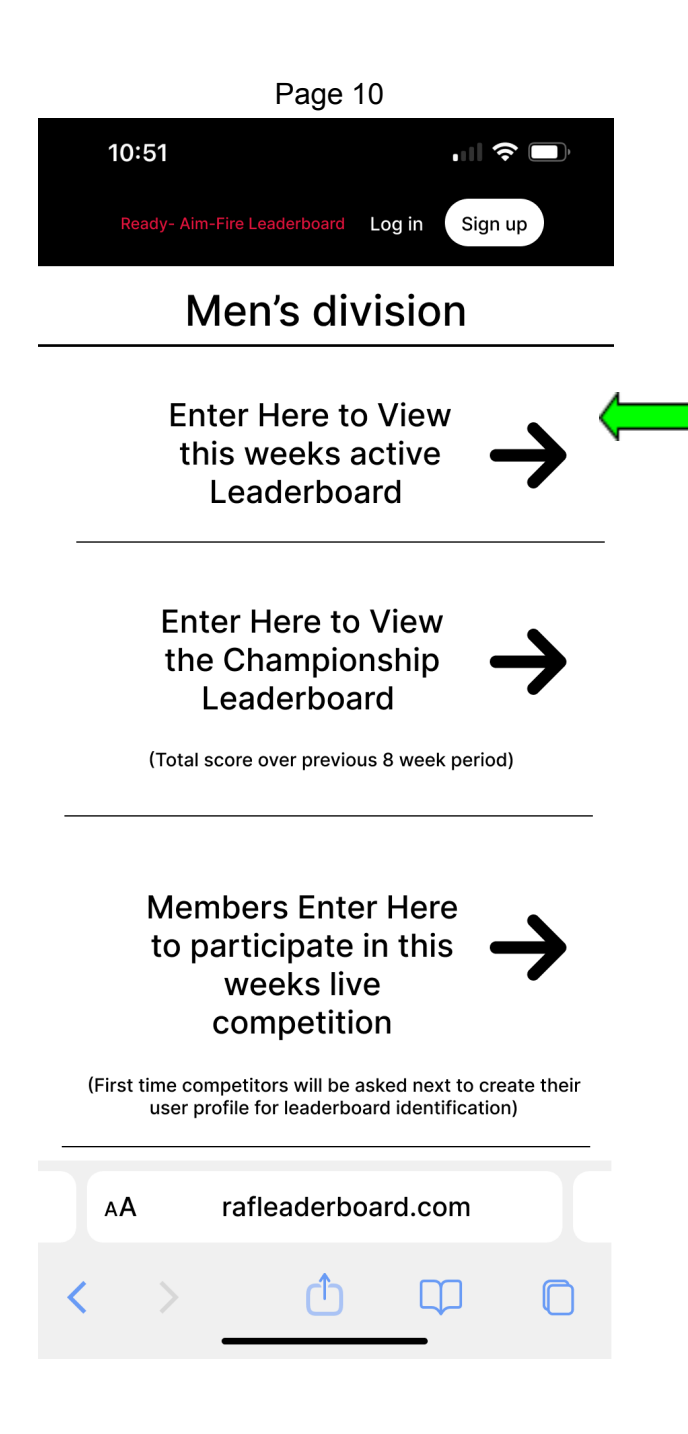

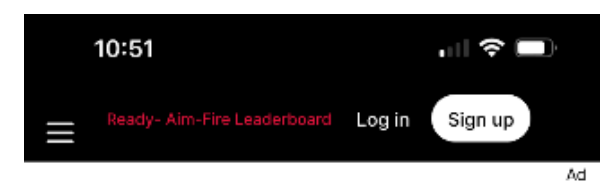

This is Page 21 and was split to fit on page. It is one scrollable list.

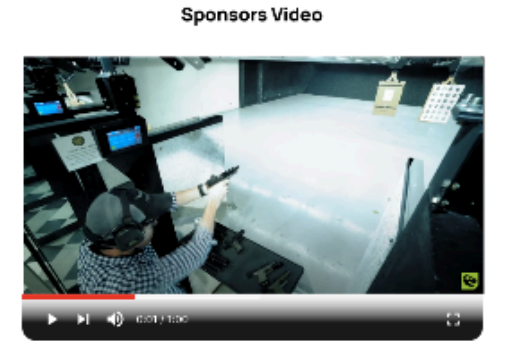

Current Week Division Leaders
Dates XX/ XX/ XXXX To XX/ XX/ XXXX

#### CDP - Custom Defensive Pistol Division

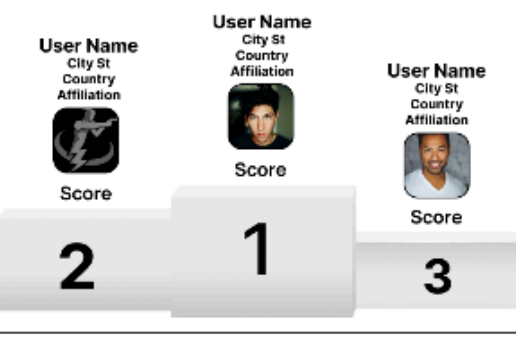

#### ESP - Enhanced Service Pistol Division

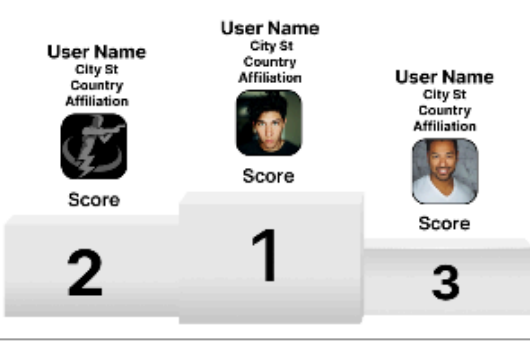

#### SSP - Stock Service Pistol Division

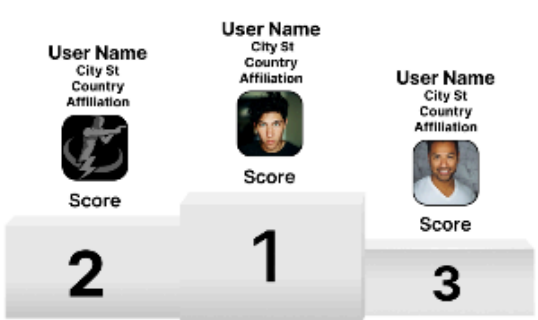

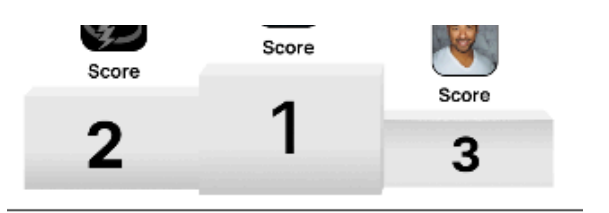

#### CO - Carry Optics Division

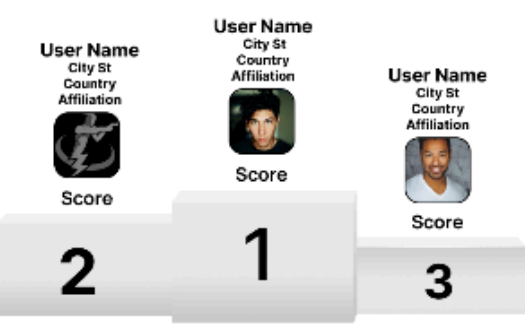

#### **REV - Revolver Division**

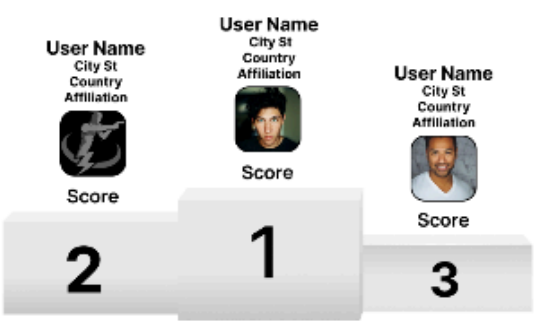

#### BUG - Back-up Gun Division

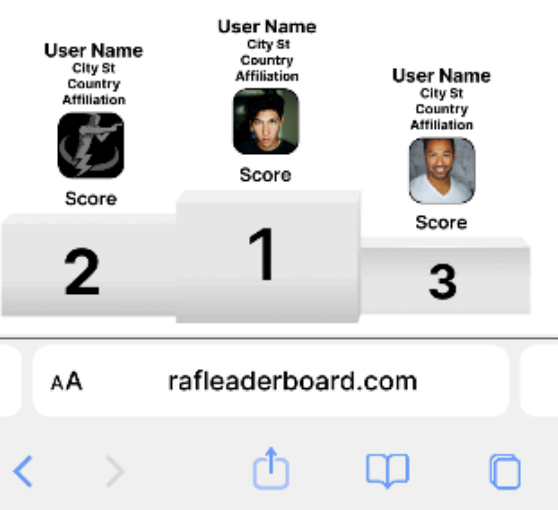

The image above is the weekly podium leaders per division. The next image will be the leaderboard for 1 of the 7 divisions. Each division performs identical and is separated only by gender and division.

This is the common leaderboard format. Only the podium leader's profile picture is displayed on the leaderboard.

Each participant's User Name, City, State, Country, affiliation, and score are displayed.

The members in slots 4 on are displayed in a scrollable screen.

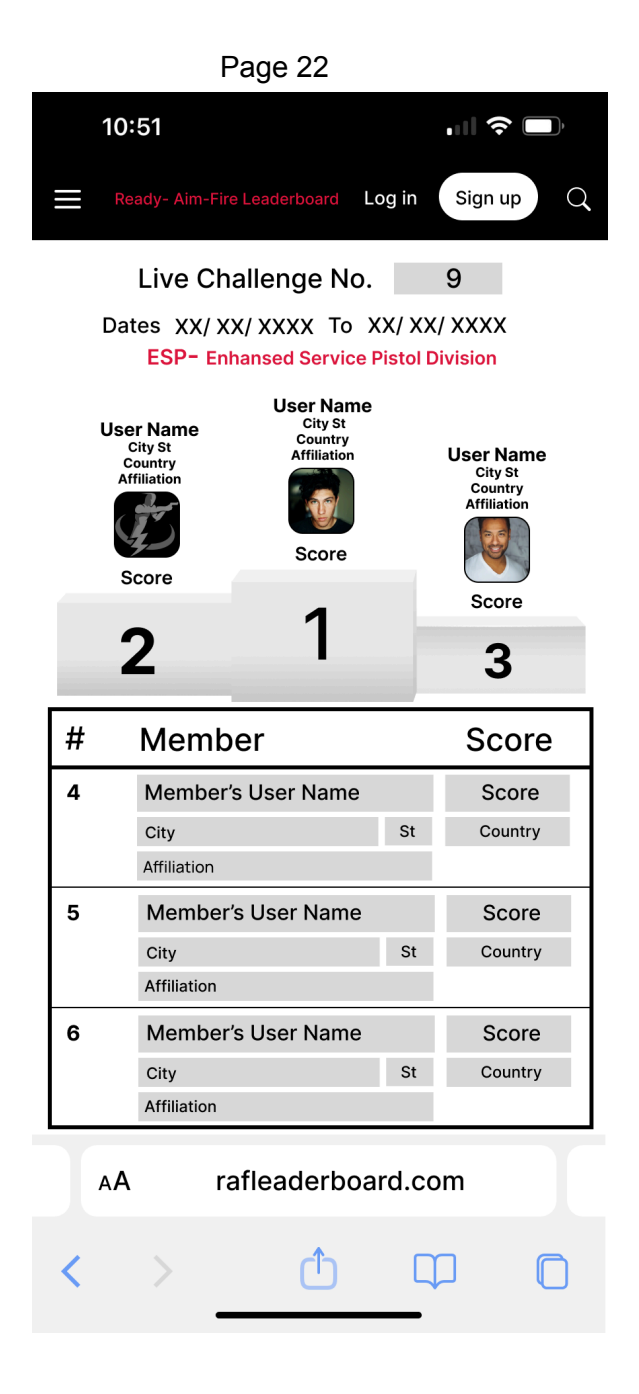

The championship leaderboard is entered through page 10

The overall championship leaderboard summary page is in the same format as the weekly summary list in that it only shows the podium leaders.

The championship leaderboard ranking are determined by adding up the scores of the participants across the preceding 8 weeks of closed challenges.

If any participant did not participate in any of the weekly events in this 8 week period, their total is on only those where scores have been entered.

A full example of both are displayed in the Figma prototype flows

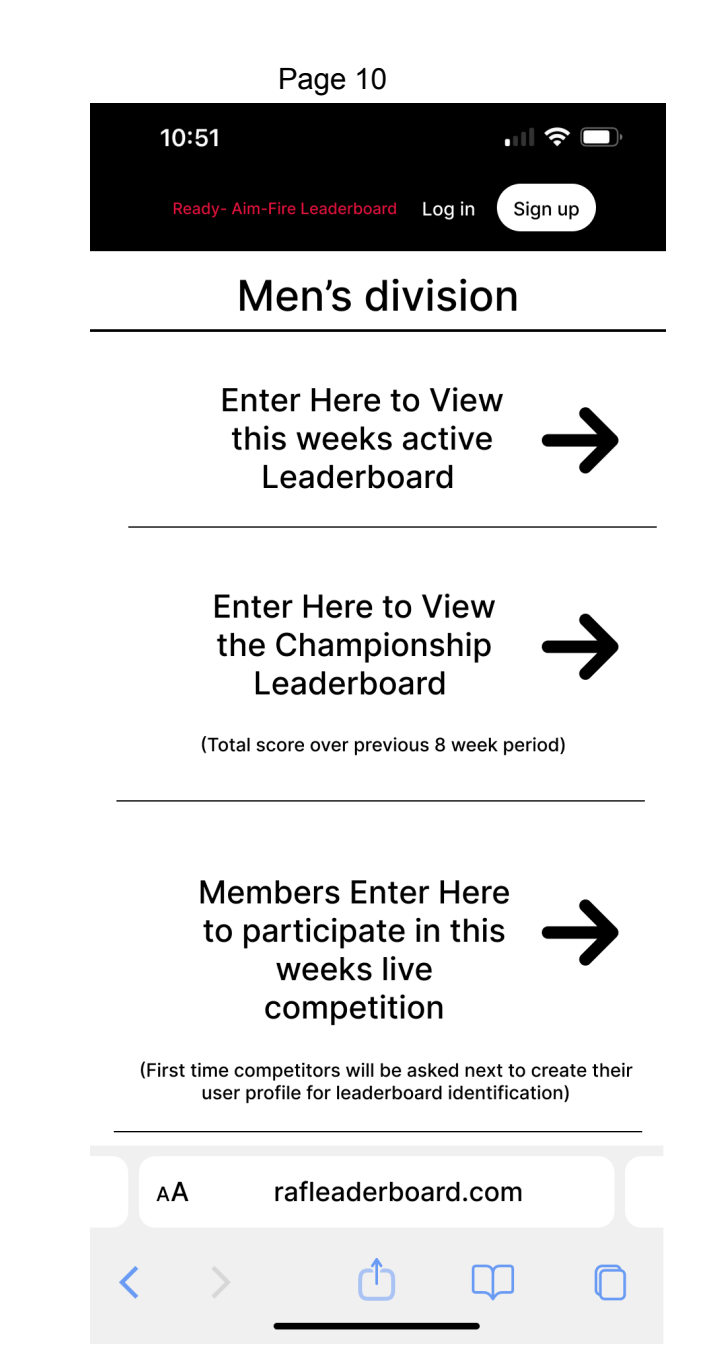

# Viewing any members individual performance by the community

The following sections outline the community viewing of any individual performance.

On any of the individual division leaderboards (not the weekly or championship summary leaderboard), the community can view the details of the members performance.

This viewing provides their profile details as shown on the leaderboard plus their profile image.

The community can also view that members BIO as the member supplied when setting up their profile.

The community can view the summary score page, and any photos or video uploaded by the member during their performance.

The community can provide comments within the members results page

The community can flag any inappropriate comments for admin review and removal

The community can "vote" with a "Thumbs-up" or "Thumbs-down"

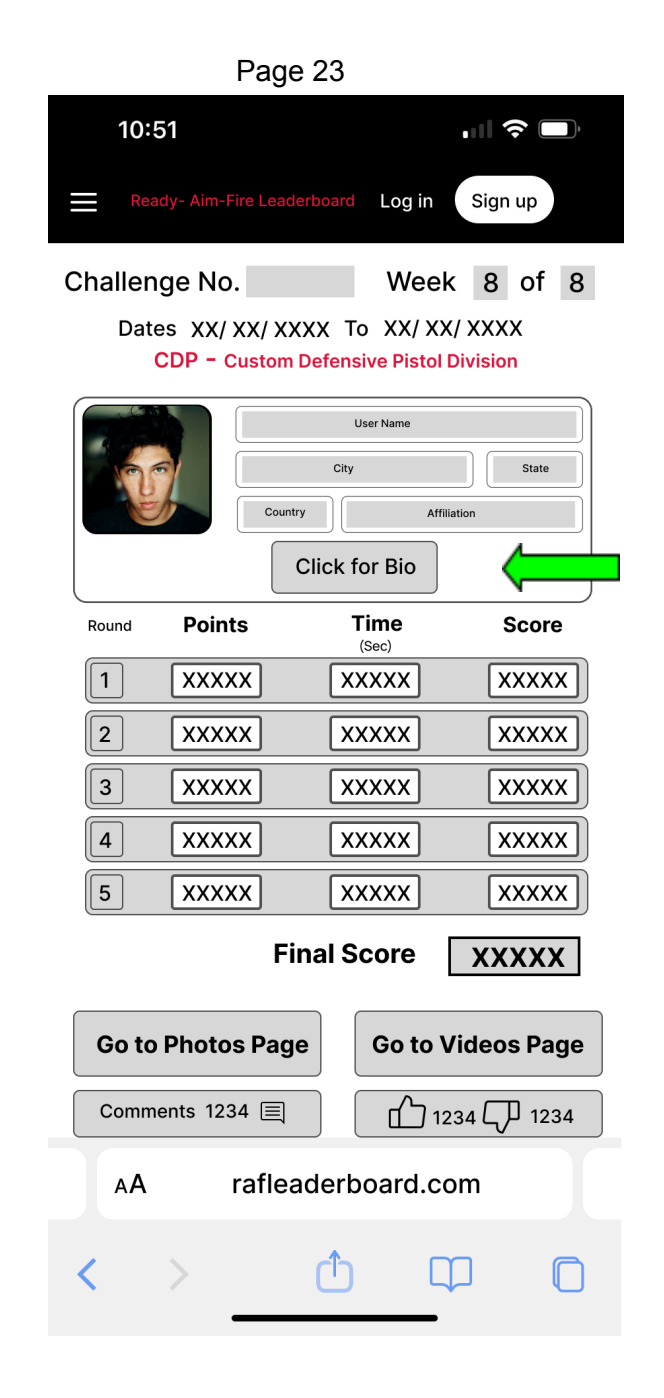

| Page 24                                      |
|----------------------------------------------|
| 10:51                                        |
| Ready- Aim-Fire Leaderboard Log in Sign up   |
| User Name City State Country Affiliation     |
| Bio                                          |
|                                              |
|                                              |
|                                              |
|                                              |
|                                              |
|                                              |
|                                              |
| AA rafleaderboard.com                        |
| $\langle \rangle $ $\triangle$ $\Box$ $\Box$ |
|                                              |

#### Page 23 10:51 Log in Sign up Challenge No. Week 8 of 8 Dates XX/ XX/ XXXX To XX/ XX/ XXXX CDP - Custom Defensive Pistol Division User Name City State Country Affiliation Click for Bio Points Time Round Score (Sec) 1 XXXXX XXXXX XXXXX XXXXX XXXXX XXXXX 2 3 XXXXX XXXXX XXXXX XXXXX XXXXX XXXXX 4 5 XXXXX XXXXX XXXXX **Final Score** XXXXX **Go to Videos Page** Go to Photos Page Comments 1234 🔳 山 1234 〇 1234 rafleaderboard.com AА ሰገ [

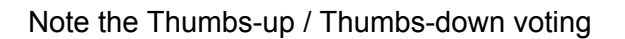

This is designed to allow the community to scroll sideways to see each of the photos for the five rounds.

As on page 23, the community has the ability to flip between the the Scores page, the Photos page and the Videos page

Page 25

10:51 · II 🗢 🗔 Log in Sign up Challenge No. Week 8 of 8 Dates XX/ XX/ XXXX To XX/ XX/ XXXX CDP - Custom Defensive Pistol Division Photo for Round 1 LEGION **Go to Scores Page** Go to Videos Page rafleaderboard.com AА በገ 

The same horizontal scrolling as in the photo section to see each of the 5 rounds Place for the community to add comments to any member's performance and to reply to comments. Use the industry format for adding and commenting on comments and the flagging of inappropriate comments.

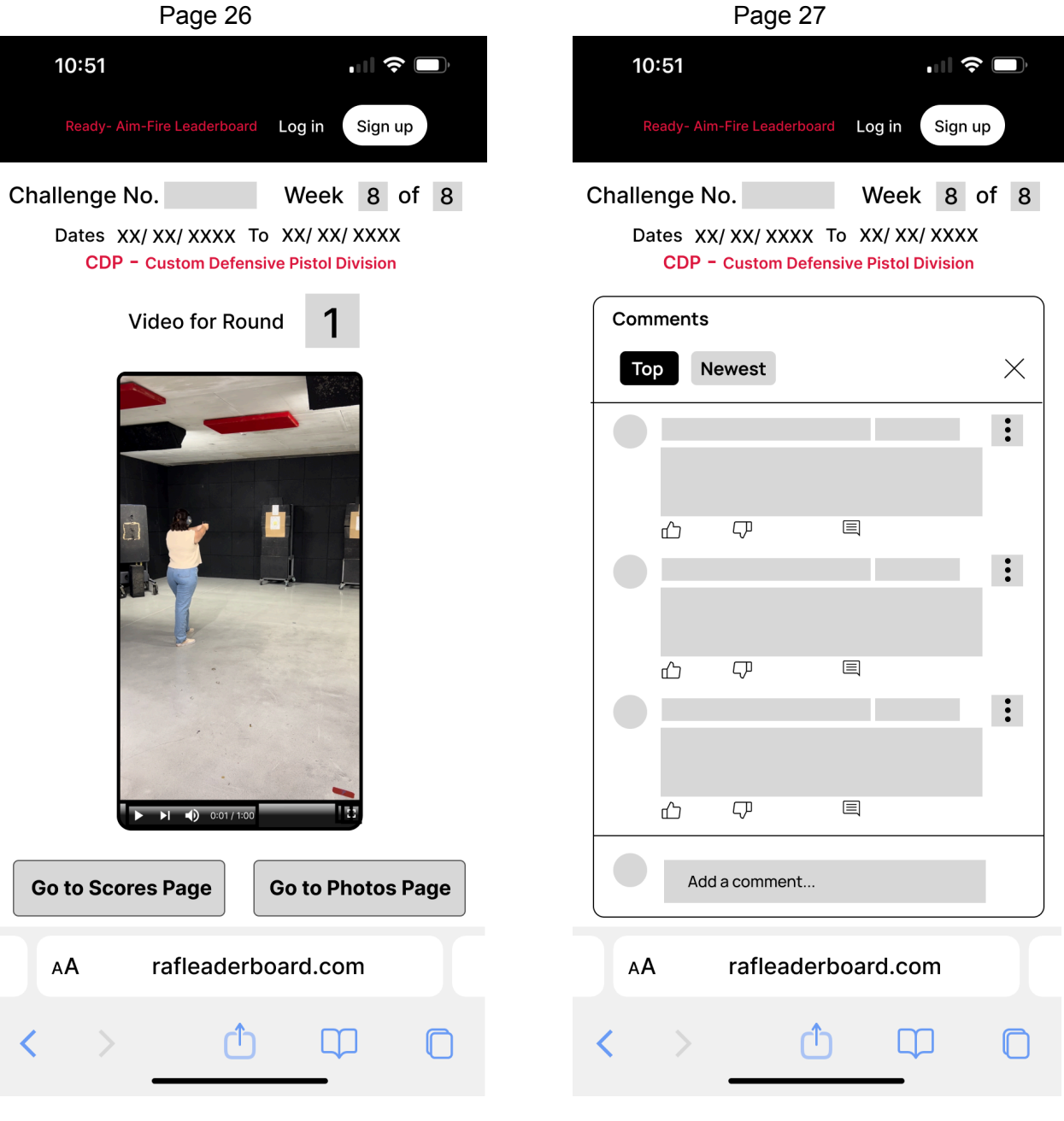

Page 27

| 10:8      | 51                |                  |                           |                    | ),          |
|-----------|-------------------|------------------|---------------------------|--------------------|-------------|
|           |                   | Fire Leaderboard | Log in                    | Sign up            |             |
| Challen   | ge No             | ).               | Week                      | 8 01               | 8           |
| Date<br>( | es XX/<br>CDP - ( | XX/ XXXX T       | o XX/ XX<br>sive Pistol [ | / XXXX<br>Division |             |
| Comm      | ients             |                  |                           |                    |             |
| Тор       | Ne                | west             |                           |                    | $\times$    |
|           |                   |                  |                           |                    | 0<br>0<br>0 |
|           |                   |                  |                           |                    |             |
|           | <b>台</b>          |                  |                           |                    | 0<br>0      |
|           |                   |                  |                           |                    | •           |
|           | <u>^</u>          | Ţ                |                           |                    |             |
|           |                   |                  |                           |                    | 0<br>0      |
|           |                   |                  |                           |                    |             |
| C         | omme              | nt               |                           |                    |             |
| F         | Repo              | ort              |                           |                    |             |
|           |                   | rafleader        | board co                  | m                  |             |
|           |                   | aneuden          | 55414.00                  |                    |             |
| <         | >                 | Ĉ                |                           | P                  |             |
|           |                   |                  |                           |                    |             |

This last page of the leaderboard build is to provide a page that describes the challenge rules if anyone clicks on the Challenge No. on any page of the leaderboard where the Challenge No. is shown,

|                           | Page 2              | 29          |      |
|---------------------------|---------------------|-------------|------|
| 10:51                     |                     | .11 *       |      |
| Ready- Aim-               | -Fire Leaderboard   | Log in Sign | up Q |
| Challenge No<br>Dates XX, | р.<br>/ XX/ XXXX То | ×x/ xx/ xxx | x    |
|                           | Rules               |             |      |
| AA                        | rafleaderbo         | pard.com    |      |
| < >                       | ₾                   | Φ           | 0    |

This completes the community viewing of leaderboards.

The next functionality is for anyone to pay for and sign up to host their own competition using the same scoring and division format as built. It is not intended to allow for any alterations.

The host may or may not charge an entry fee so the app has to be able to add this fee to the sign-up process and collect these fees and later re-distribute to the Host.

The host will be able to supply an introduction video, and have their name and log place where placeholders are present.

The length of any hosted event not to exceed 31 days.

Any participant joining a hosted event must also sign up for a membership subscription.

All of these features are shown in the following images.

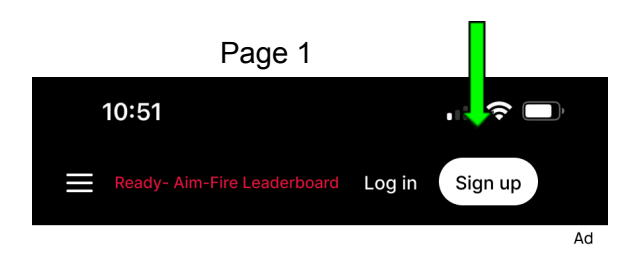

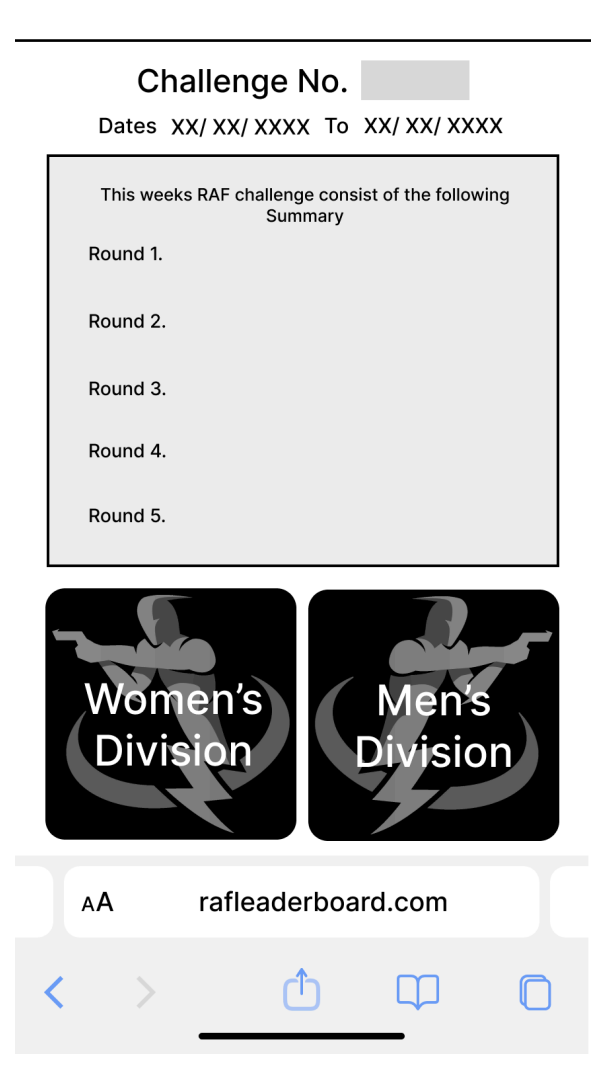

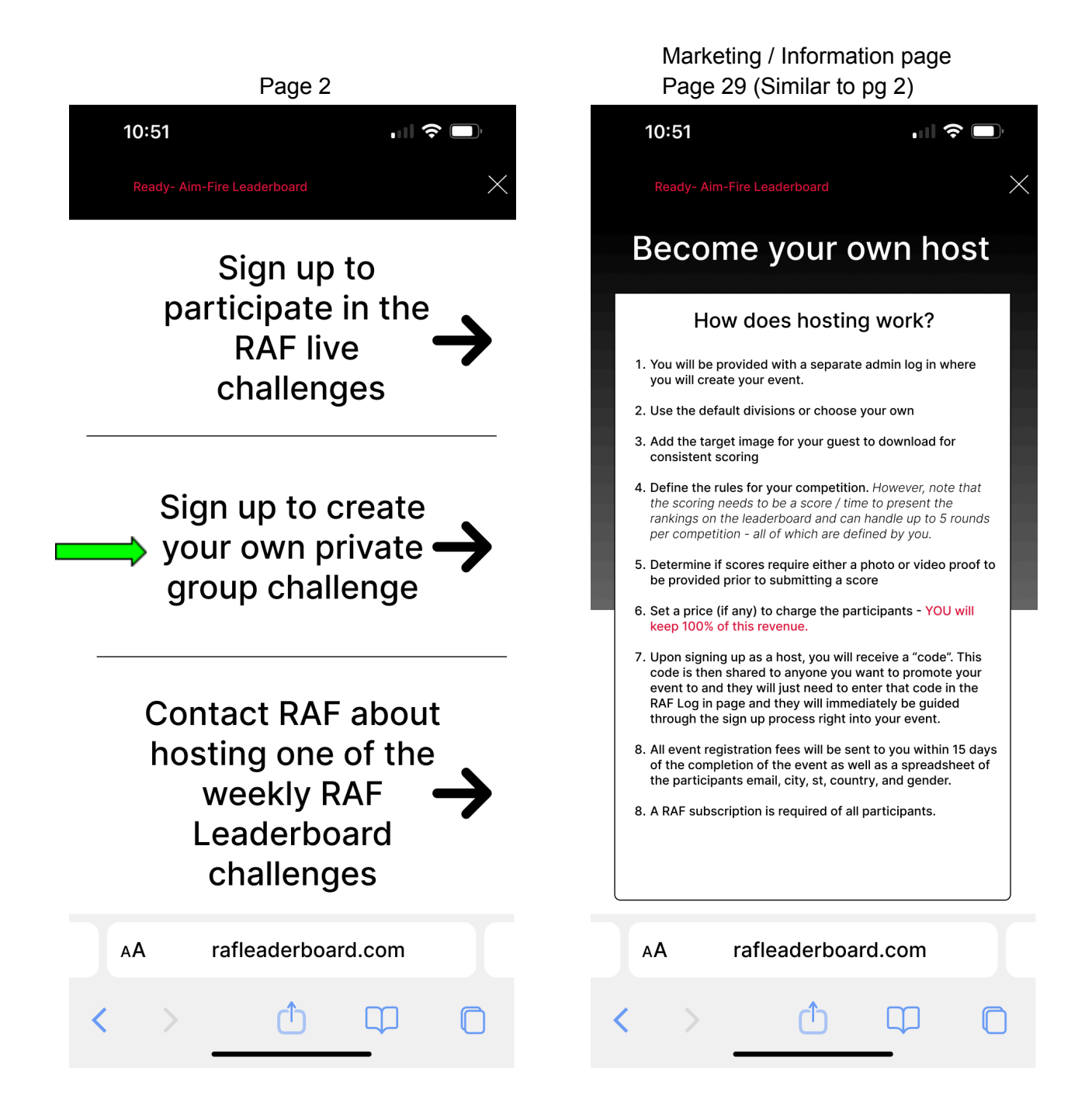

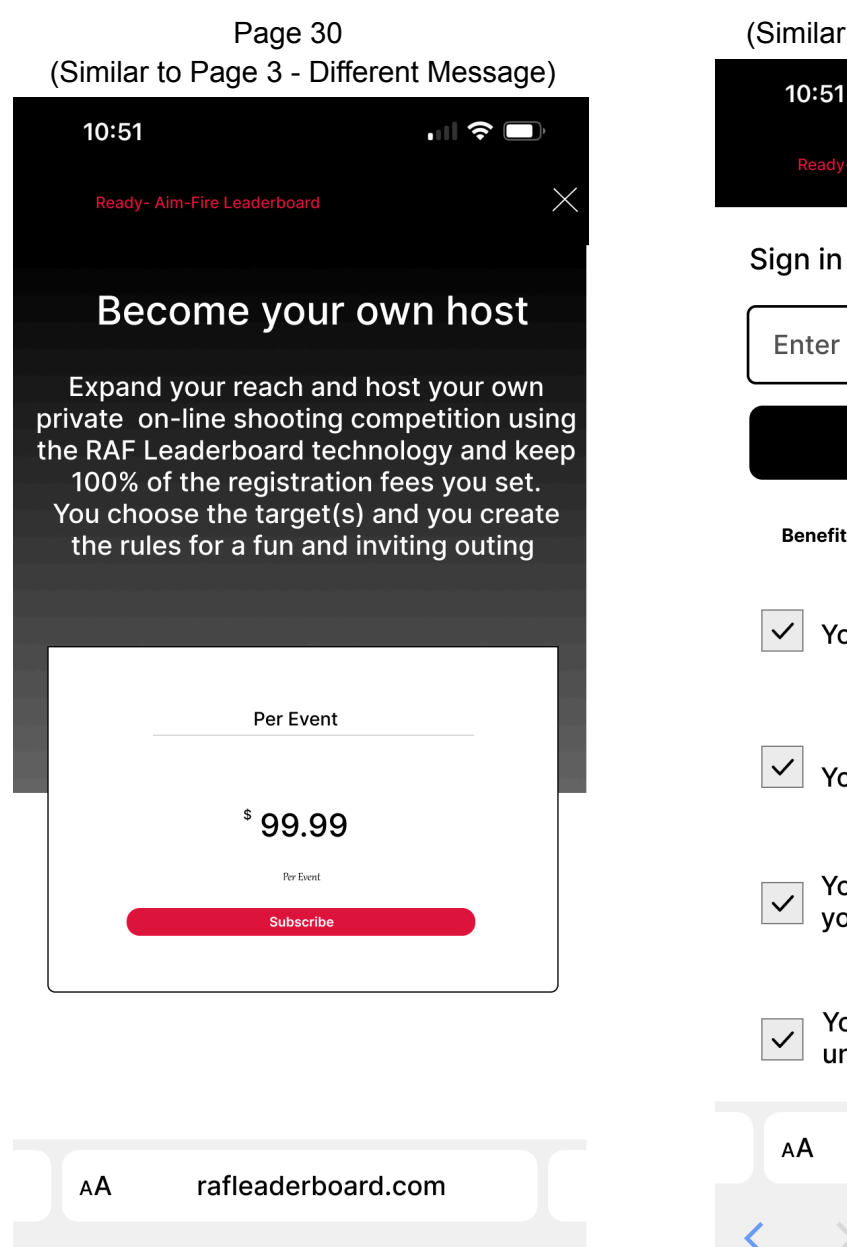

റ്

 $\square$ 

ſ

| Page 31<br>(Similar to Page 4 - Different Message)                                            |
|-----------------------------------------------------------------------------------------------|
| 10:51 📲 🗢 🗖                                                                                   |
| Ready- Aim-Fire Leaderboard                                                                   |
| Sign in to continue                                                                           |
| Enter email                                                                                   |
| Continue                                                                                      |
| Benefits of Hosting your own private competition                                              |
| ✓ You control the rules                                                                       |
| You can generate significant revenue                                                          |
| You can draw more people to your group or channel                                             |
| You can get reach a larger audiance unobtainable with in-person events                        |
| AA rafleaderboard.com                                                                         |
| < > <u> </u> <u> </u> <u> </u> <u> </u> <u> </u> <u> </u> <u> </u> <u> </u> <u> </u> <u> </u> |

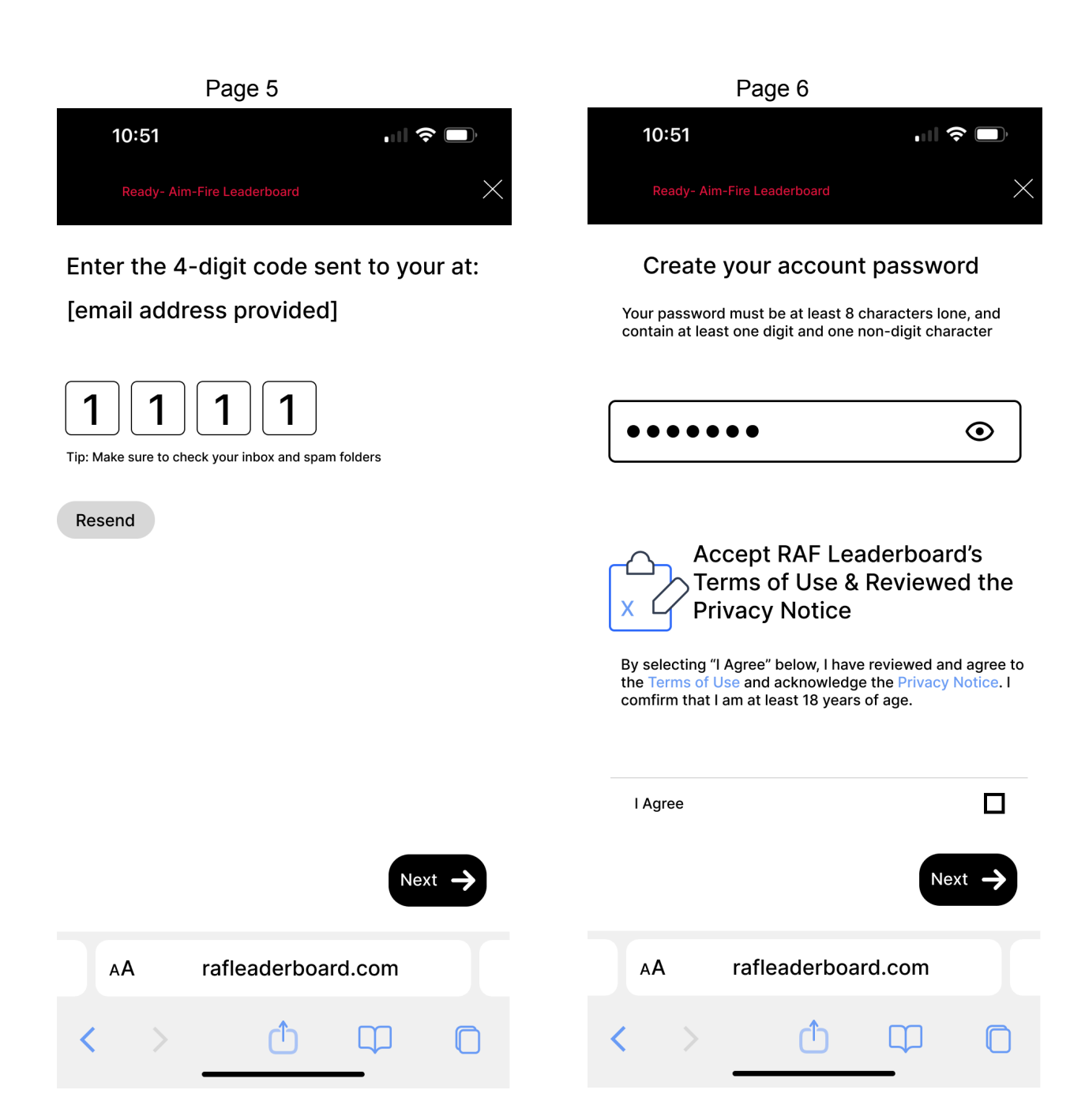

After the payment is submitted, the app will assign a unique code to the event. This code will be used for the host to log into the hosting admin page off the website as well as for guests to use to sign up for and sign into the event.

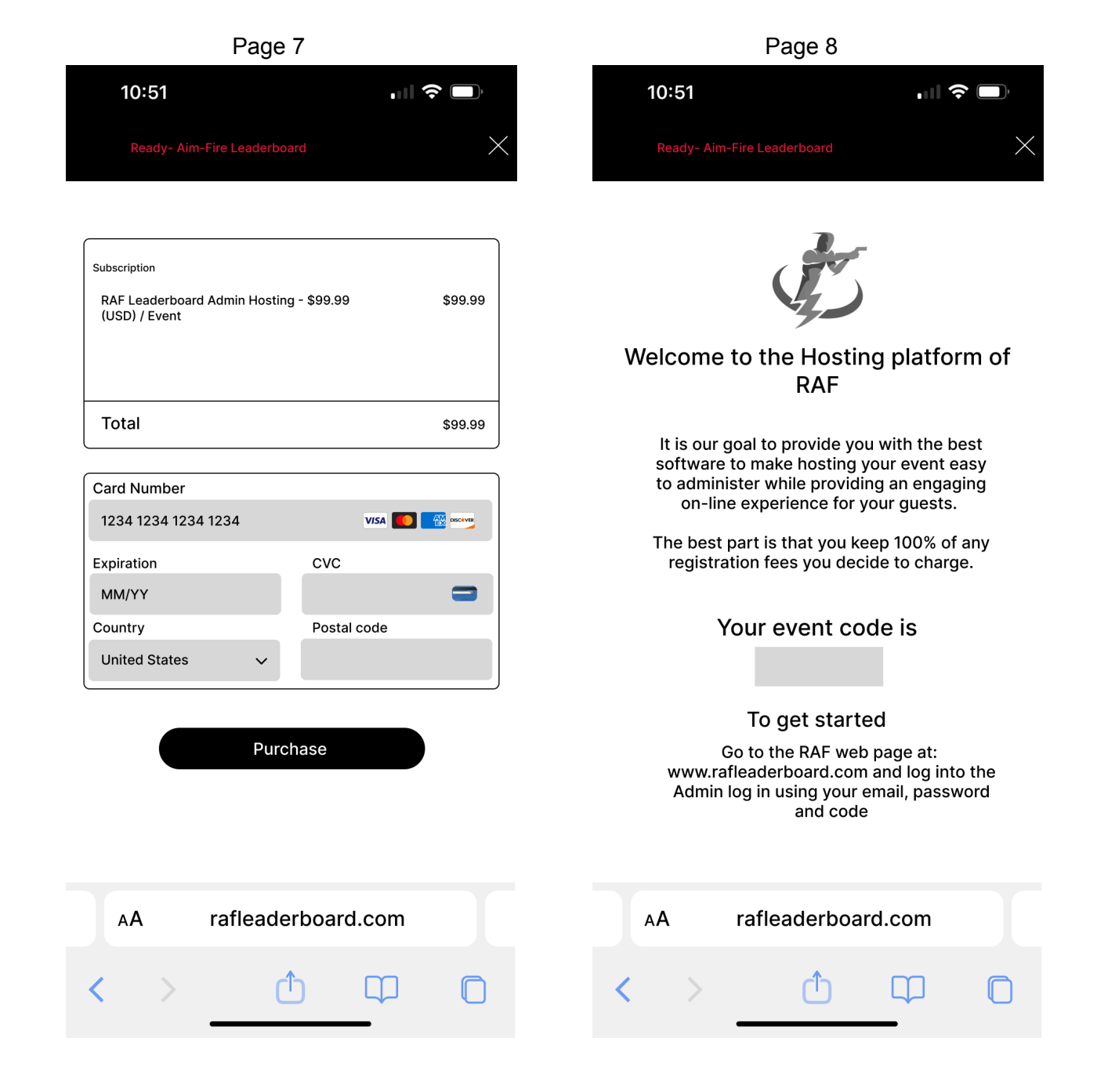

Below is the admin screen where the host will create their challenge and have visibility to the overall event.

- 1) The Start Date will be a drop down calendar to pick a starting date
- 2) The End Date will be a drip down calendar to pick an ending date
  - a) The ending date must not be later than 31 days after the start date
- 3) The Number Registered is the total of people who have signed up through the subscription sign up process using the host's Code number
- 4) The Revenue Generated is the total of Number Registered x Event Entry Fee
- 5) Event Code is an app generated alphanumeric code that is generate and provided to the host upon completing the hosting platform purchase
- 6) The Event Fee is a Host defined amount that he is charging for anyone to participate in the event. This amount is to be charged to the participants during the participants event sign up (along with a RAF monthly app subscription)
  - a) These fees are to be collected by the app and the amount collected recorded in the app's management admin portal.
- 7) The next section is the box where the Hosts enters in all of theri contact information
- 8) Next the app is to provide a place for the host to upload a promotional video for their event.
  - a) This video is to be limited in length to 5 minutes
- 9) The up load log box is a place for the host to insert their brand logo. This will be used in their event app experience where designed.
- 10) When they click on "Add Challenge for Event" it is to open that box that will allow for the entry of data in the rows and columns shown.
  - a) They can Cancel if they want to make changes
  - b) They can Save to Event once finished
- 11) The app allows for the uploading of an image to be used as the host's event target.
- 12) The Divisions box allows the host to either use the default divisions as used in the RAF Challenges, or to delete and change the division names. The total number of divisions can not be extended past the 7 boxes available but there can be less. Only those divisions that have an entered value will generate a separate leaderboard in the app.
- 13) The host can provide written rules for the event
- 14) When the host has completed creating their event, they will click on Save to create the event.

The app experience will be identical to what is built for the RAF Challenges but the host's challenge details will replace what is in the RAF app. Only the members who sign up for and into the hosts challenge will have visibility to this event. They will get this access by adding the event code into the main log in page. Members of the general community or subscription members without this code will not see the event.

The host can return to this event page to make changes prior to the event or at any time after the event (without changes).

| ,               | <b>C</b> ,                                                                       | Page 32                                           | 2                                      |                                                                           |                                                   |
|-----------------|----------------------------------------------------------------------------------|---------------------------------------------------|----------------------------------------|---------------------------------------------------------------------------|---------------------------------------------------|
| RAF Leaderboard | Welcome to the RAF Leaderboa                                                     | rd Hosting platfor                                | m                                      |                                                                           |                                                   |
| Dashboard       | Start Date<br>End Date                                                           | Number F<br>4<br>Revenue<br>\$42                  | Registered<br>23<br>Generated<br>25.77 |                                                                           | Event Code<br>a74bx1<br>Event Entry Fee<br>\$9.99 |
|                 | First Name Last Name<br>Hosted By Name                                           | Email                                             | Address                                | City                                                                      | St Phone No.                                      |
|                 | (This is the name that will be shown in the ev                                   | Choose<br>File<br>No file chosen<br>Save<br>Reset | -                                      | Upload<br>Logo                                                            | Choose<br>File<br>No file chosen<br>Save<br>Reset |
|                 | Create<br>Challenge for<br>event<br>Save to Event<br>Cancel                      | Dr Event a74b<br>Number of Reload<br>(y/n)        | x1<br>Remaining<br>rounds              | Choose File for<br>Target for<br>event<br>No file chosen<br>Save to Event | a74bx1<br>Target for Event                        |
|                 | Divisions                                                                        |                                                   |                                        | Additional Rules                                                          |                                                   |
|                 | CDP - Custom Defensive Pistol Division<br>ESP - Enhanced Service Pistol Division | Edit Save                                         | e X<br>e X                             |                                                                           |                                                   |
|                 | SSP - Stock Service Pistol Division                                              | Edit Sav                                          | e X                                    |                                                                           |                                                   |

Edit Save X

Edit Save X

Edit

Edit

Save X

Save X

Edit

Cancel

Save

This completes how the host purchases event access, logs into the event, and creates the event. Next will demonstrate the sign up process for those wanting to participate in a hosted event.

CCP - Compact Carry Division

SSP - Carry Optic Division

BUG - Back-Up Gun Division

**REV - Revolver Division** 

A host will market their event by communicating the Event "Code" Participants will enter only the code and press Log in and this will take them into the sign up pages outlined next

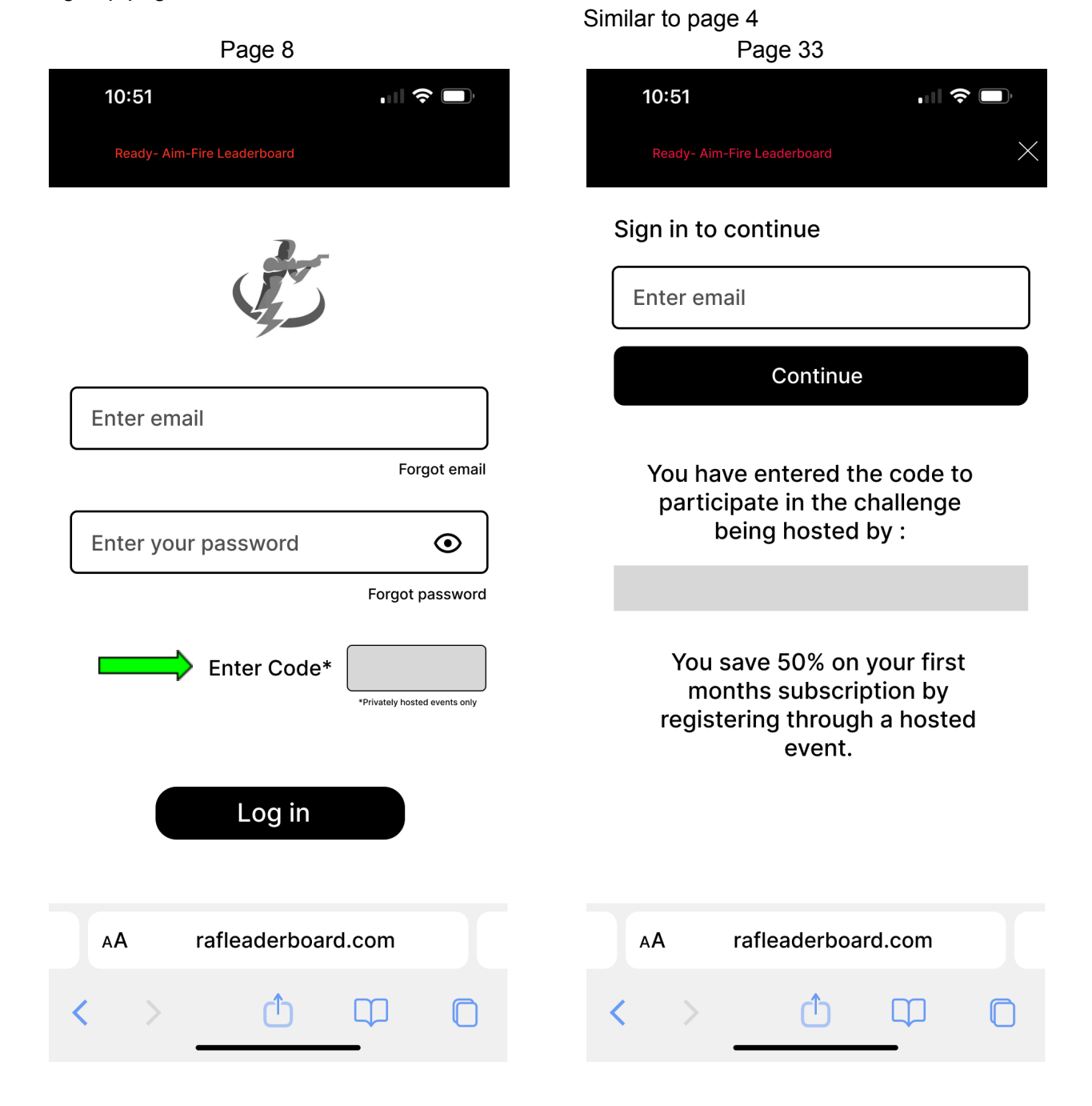

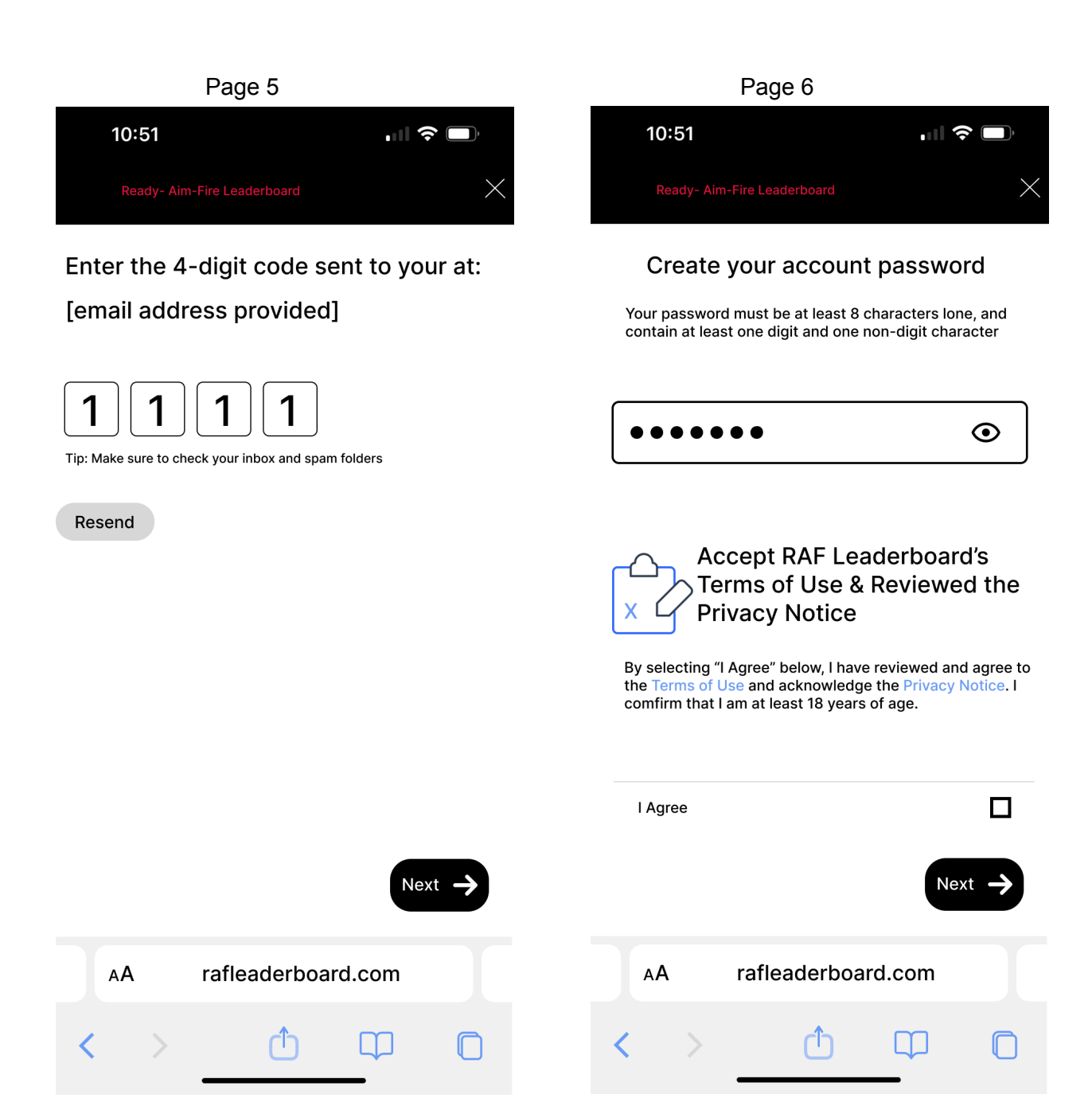

Same as Page 7 but includes both the hosts entry fee as well as the RAF monthly subscription fee.

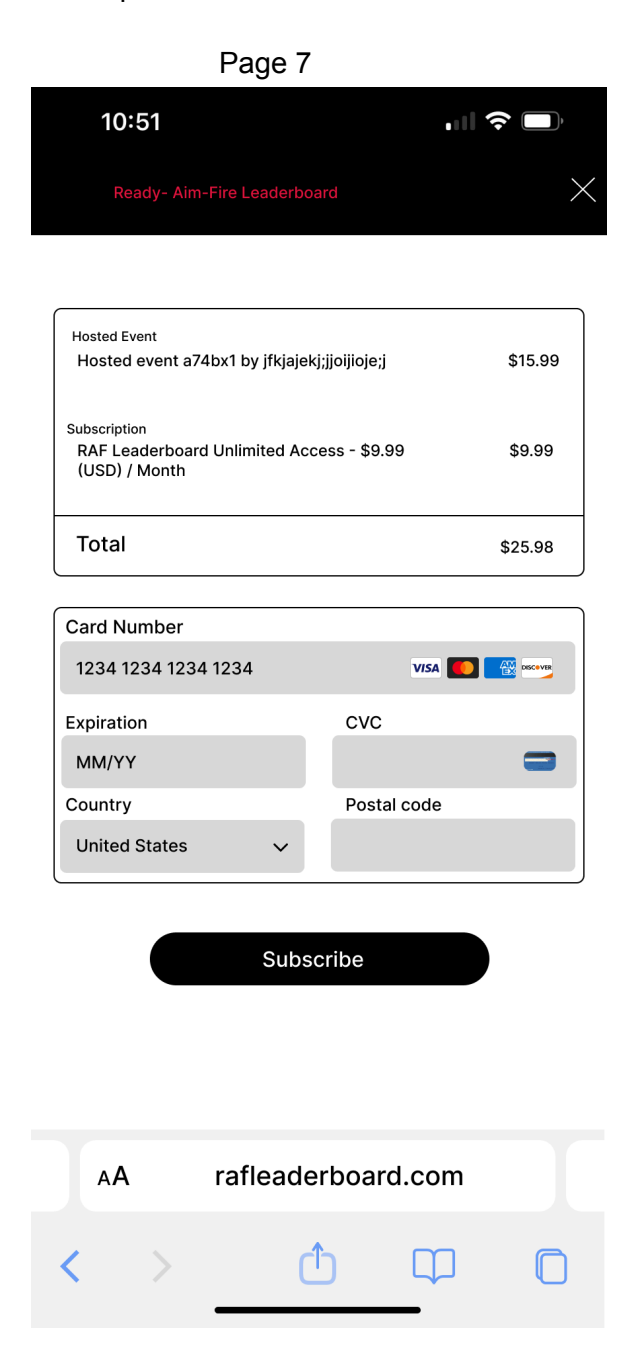

After the participant subscribes to the Event and the RAF monthly subscription, they can then log into the event by entering their email, password and event code.

This event code - when entered is the way that members are directed to the host event and not the RAF app.

If no code is entered after entering in the email and password, they will be directed directly to the RAF app.

The last section will describe the admin pages for management control of the challenges, members, hosts, sponsors, divisions, terms and conditions, and privacy policies.

All the above will be accessed from an admin on the web site.

## Admin Dashboard

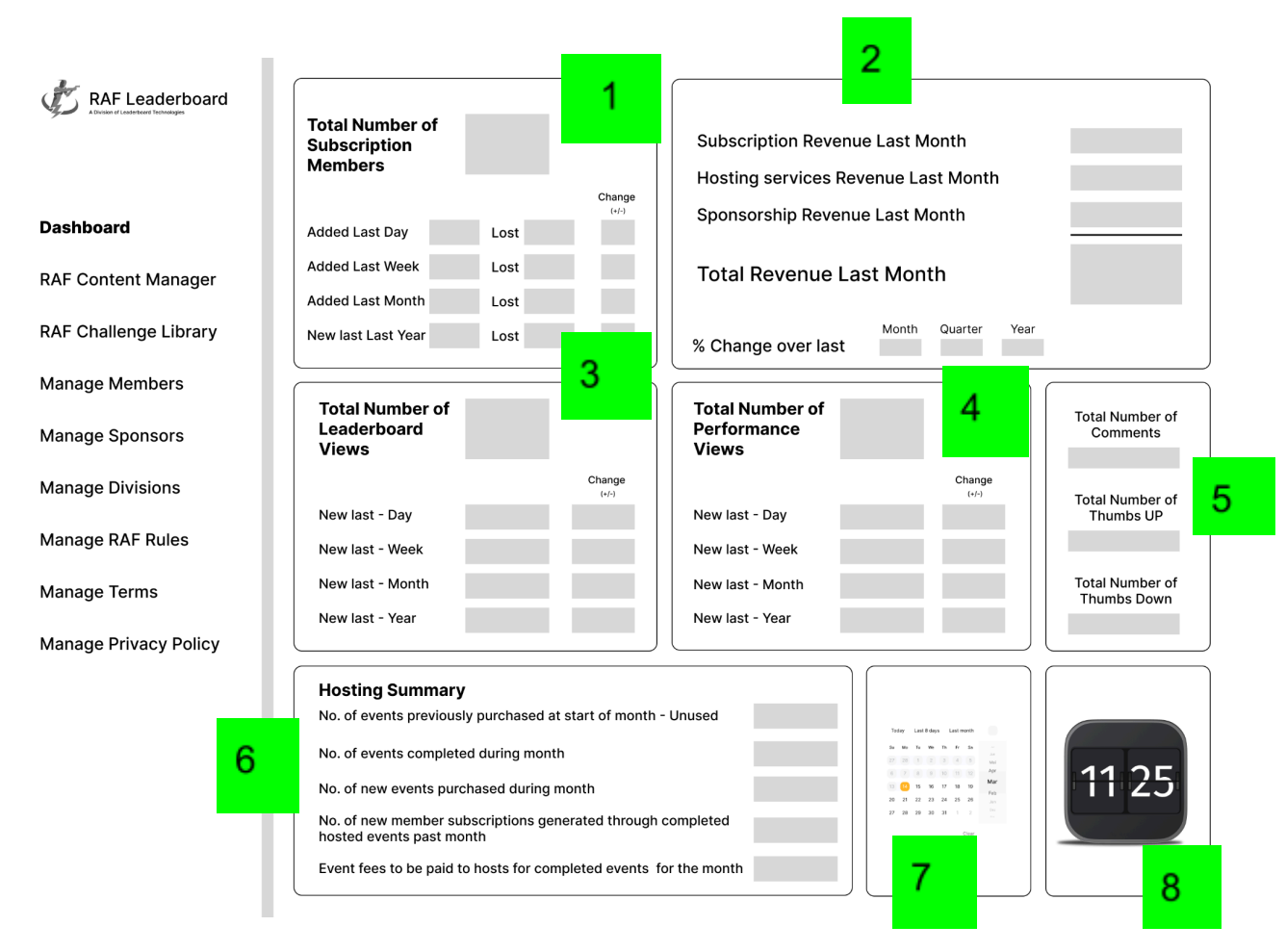

The left side of the screen are the different pages that are to be in the app. This first page "Dashboard" is the management overview summary page to manage the business.

Box section 1: The data in this box is to provide clarity as to the membership as well as trends in the membership. The analytics are to be provided as shown.

Box section 2: The data in this box is to track the revenue generated by the app over the periods indicated. The analytics are to be provided as shown.

Box section 3: The number of leaderboard views is to be collected by adding "1" to the total everytime anyone clicks on EITHER "Enter Here to View this week's active Leaderboard" OR Enter Here to View the Championship Leaderboard" from Page 10 (sample provided below).

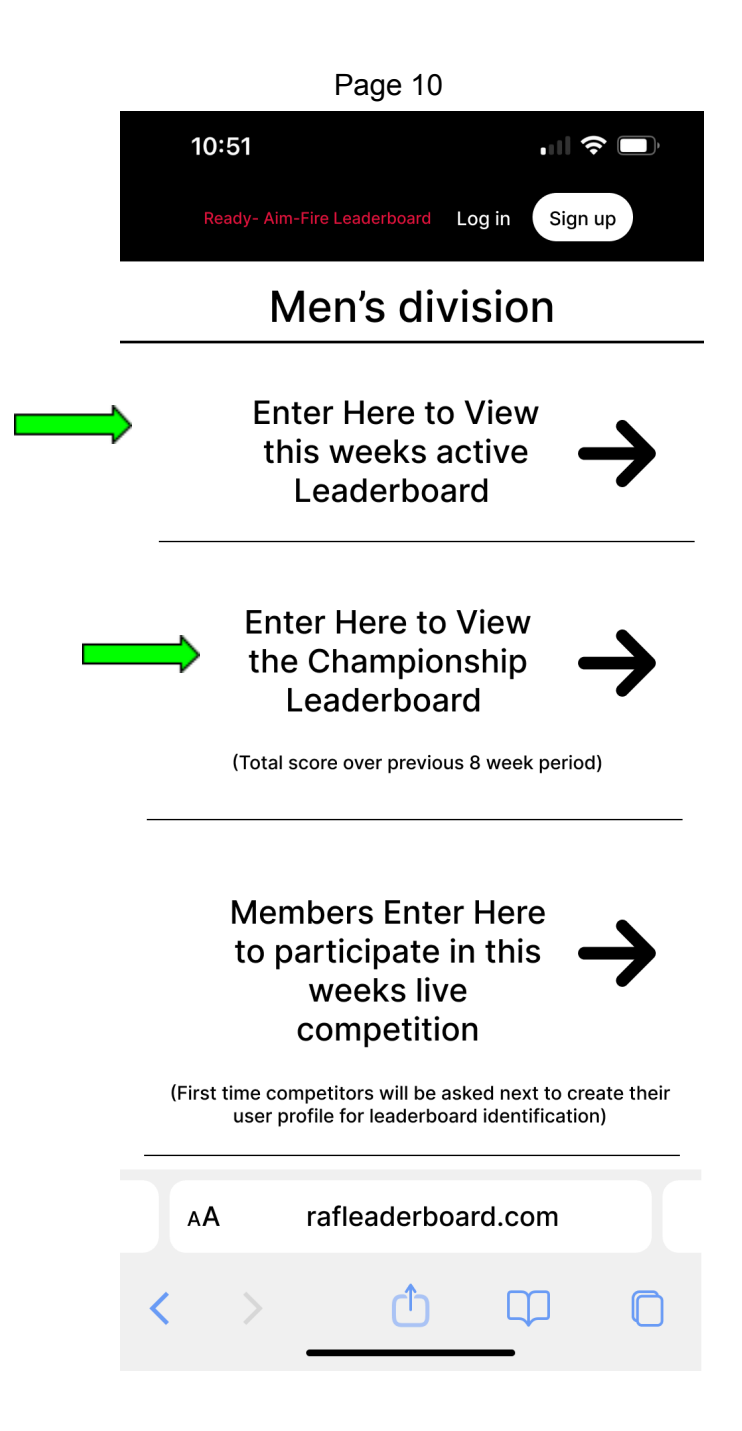

These views can be from anyone. They can be logged in members or just the community.

Box section 4: This number is adding "1" every time anyone selects a member's performance to see their individual results. This is accessed from ANY of the leaderboards.

Box section 5: This is summarizing the number of comments, thumbs-up / thumbs-down within the individual performances across any leaderboard.

Box section 6: This is to monitor the Hosting activity. The first line "no of events previously purchased...." are those hosted events purchased but have not reached their start date.

Second line shows how many hosted events had the event end in the current month. Third line shows how many hosted events have been purchased in the current month. Fourth line shows how many new member subscriptions were purchased where that member signed up for a subscription by entering through a host Code. Fifth line shows the total of the registration fees collected through the hosts events.

Box section 7 is a calendar for use by clicking on, it is to pop up.

Box 8 is a clock with the current time.

Next page is the RAF Content Manager

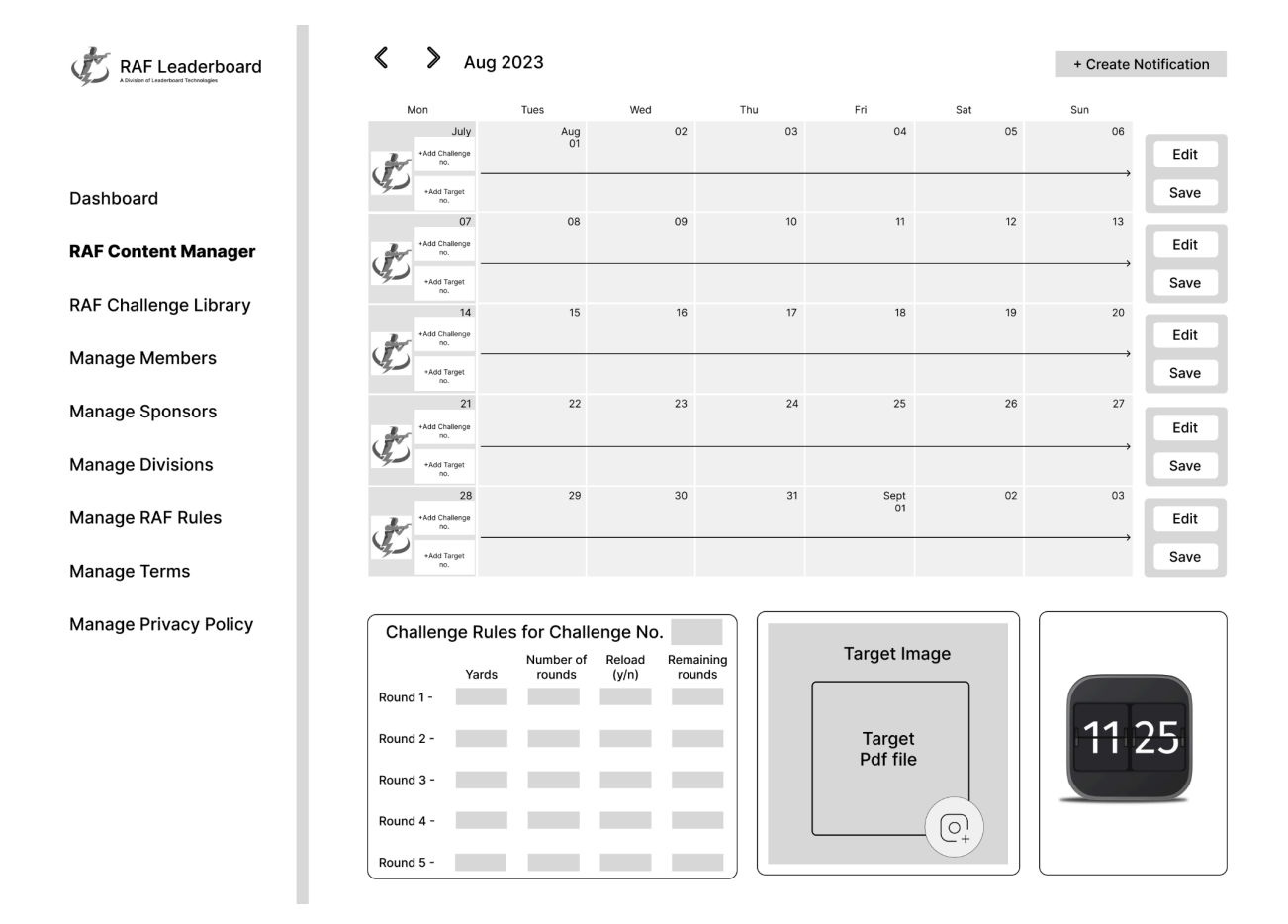

The RAF Content Manager page is where the admin schedules the challenges each week.

#### This is done by:

1) Choosing the date to enter data

2) Clicking on that date's "+ Add Challenge no." The challenges when created will be assigned a number. This number will then associated to the challenge in the RAF Library and will populate that weeks challenge with this data.

The Challenges will have a numbering format starting with C then a sequential auto assigned number.

The process for populating a challenge with the appropriate Target follows the same logic in that there will be a library of Targets and those will be numbered by starting with a T then a sequential auto assigned number.

The weeks can be assigned challenges and targets in advance of any week and the app is to automate the changing out of the challenges each week starting at midnight of each Monday. The challenges will run from Monday 12:00 midnight up to 11:59 Sunday.

The bottom row which shows the Challenge Rules for Challenge no. and the next box for the target are there so that if a date is selected anywhere in a week, that week's challenge and that week's target will be shown for review.

After entering a number for the challenge and target, the admin will press "Save" which will load that data,

If the admin wants to change a challenge (only available for preceding week's), they will press the edit button, enter the new data and then press Save.

The ability to send push notifications to all members functionality is to be built into the app here.

| RAF Leaderboard                  | Create Challenge Create Challenge Challenge Create Challenge Challenge C | Target<br>Image No.         |
|----------------------------------|----------------------------------------------------------------------------------------------------|-----------------------------|
| Dashboard<br>RAF Content Manager | Round 2 -     Save to Library       Round 3 -     Save to Library       Round 4 -     Cancel       Round 5 -     Cancel                                                                                                    | Enter<br>Target<br>Pdf file |
| KAF Chanenge Library             | Library                                                                                                    |                             |
| Manage Members                   | Challenge Rules for Challenge No. Challenge Rules for Challenge No. Challenge Rules for Challenge No.                                                                                                    | Target                      |
| Manage Sponsors                  | Yards rounds (y/n) rounds<br>Round 1 - Round 1 - Round 1 -                                                                                                    | Image No.                   |
| Manage Divisions                 | Round 2 - Round 2 -                                                                                                    | Enter<br>Target             |
| Manage RAF Rules                 | Round 3 - Round 3 -                                                                                                    | Pdf file                    |
| Manage Terms                     | Round 4 - Round 5 - Round 5 -                                                                                                    |                             |
| Manage Privacy Policy            |                                                                                                    |                             |
|                                  | Challenge Rules for Challenge No.                                                                                                    | Target                      |
|                                  | Number of Reload Remaining<br>Yards rounds (y/n) rounds Yards rounds (y/n) rounds                                                                                                    | Image No.                   |
|                                  | Round 1 - Round 1 -                                                                                                    |                             |
|                                  | Round 2 - Round 2 -                                                                                                    | Enter<br>Target             |
|                                  | Round 3 - Round 3 -                                                                                                    | Pdf file                    |
|                                  | Round 4 - Round 4 -                                                                                                    | <u> </u>                    |
|                                  | Round 5 - Round 5 -                                                                                                    |                             |

The RAF Challenge Library is where the Challenges and Targets are created and stored in a "Library".

The top section is where the challenges and targets are created by clicking on "Create Challenge" When complete, "Save to Library" moves it to the top of the bottom section and the existing one cycles down one spot. The same process for Targets.

Challenges will start with C then by an auto populate number so when "Create Challenge" is selected, the app is to assign the next sequential number.

The same will occur for Targets in that clicking on "Choose a file for target", they app is to auto populate the next sequential number for Targets with a T prefix.

| RAF Leaderboard       |                  |                   |             |                |                |               |         |          |           |               |              |             |     |
|-----------------------|------------------|-------------------|-------------|----------------|----------------|---------------|---------|----------|-----------|---------------|--------------|-------------|-----|
|                       | Total in         | Selected Category | ,           |                |                | + S           | Send EM | lail     | Membershi | p monthly sub | scription    | \$ 9.9      | 99  |
| Dashboard             |                  | Active            | Hosts Hosts | s Calendar     | Inacti         | ve            |         |          |           |               |              |             |     |
| RAF Content Manager   | Profile<br>Photo | User Name         | Email       | Date<br>Joined | No.<br>Entered | Gender<br>M/F | ம       | $\nabla$ | City      | State C       | Country      | Affiliation | ,¢3 |
| RAF Challenge Library |                  |                   |             |                |                |               |         |          |           |               |              |             |     |
| Manage Members        |                  |                   |             |                |                |               |         |          |           |               |              |             |     |
| Manage Sponsors       |                  |                   |             |                |                |               |         |          |           | m             |              |             |     |
| Manage Divisions      |                  |                   |             |                |                |               |         |          |           |               | Make Inactiv | ve          |     |
| Manage RAF Rules      |                  |                   |             |                |                |               |         |          |           |               | Opt out of E | mail        |     |
| Manage Terms          |                  |                   |             |                |                |               |         |          |           |               | Send Email   |             |     |
| Manage Privacy Policy |                  |                   |             |                |                |               |         |          |           |               |              |             |     |
|                       |                  |                   |             |                |                |               |         |          |           |               |              |             |     |
|                       |                  |                   |             |                |                |               |         |          |           |               |              |             |     |
|                       |                  |                   |             |                |                |               |         |          |           |               |              |             |     |
|                       |                  |                   |             |                |                |               |         |          |           |               |              |             |     |
|                       |                  |                   |             |                |                |               |         |          |           |               |              |             |     |

This page is where the Manage Members are tracked. Note that the information will scroll to the right in order to see all the required columns.

The data is a combination of what is entered during sign up for the date entered, email, and then the profile data of profile picture, user name, city, state, country, gender, affiliation.

The thumbs up / thumbs down come from the community voting.

The gear icon is a drop down as shown.

When either Active, Hosts or Inactive are selected, The number in category will be shown in the tap area.

This page is where emails are sent to either the list or the list minus those that opted out of emails.

This is also where the monthly subscription rate is stored and modified.

| RAF Leaderboard       | Total in Selected Category | + Send EMail |
|-----------------------|----------------------------|--------------|
|                       |                            |              |
| Dashboard             | Invite Member              | _            |
| RAF Content Manager   | Email                      |              |
| RAF Challenge Library |                            |              |
| Manage Members        | + upload a csv file        |              |
| Manage Sponsors       | Send Email                 |              |
| Manage Divisions      |                            |              |
| Manage RAF Rules      |                            |              |
| Manage Terms          |                            |              |
| Manage Privacy Policy |                            |              |
|                       |                            |              |
|                       |                            |              |
|                       |                            |              |
|                       |                            |              |
|                       |                            |              |
|                       |                            |              |

| RAF Leaderboard       |                                   |                   |               |
|-----------------------|-----------------------------------|-------------------|---------------|
|                       | Total in Selected Category        |                   | + Send EMail  |
| Dashboard             | Invite Member<br><sub>Email</sub> |                   |               |
| RAF Content Manager   |                                   |                   |               |
| RAF Challenge Library |                                   | Upload CSV        |               |
| Manage Members        | Send Emai                         | Choose File No fi | e choosen     |
| Manage Sponsors       |                                   |                   | Upload Cancel |
| Manage Divisions      |                                   |                   |               |
| Manage RAF Rules      |                                   |                   |               |
| Manage Terms          |                                   |                   |               |
| Manage Privacy Policy |                                   |                   |               |
|                       |                                   |                   |               |
|                       |                                   |                   |               |
|                       |                                   |                   |               |
|                       |                                   |                   |               |
|                       |                                   |                   |               |

| RAF Leaderboard       |                                                                                                    |                      |          |
|-----------------------|----------------------------------------------------------------------------------------------------|----------------------|----------|
|                       | Total in Selected Category                                                                                      | Hosting event charge | \$ 99.99 |
| Dashboard             | Active Hosts Hosts Calendar Inactive                                                                            |                      |          |
| RAF Content Manager   | Code Last Name First Name Email Phone Number Address City                                                       | St                   | Profile  |
| RAF Challenge Library | Event Start Date Event end Date Entry Fee No. of Participants Total Rev. to Reimburse Reimbursement Date Method | ▼ Money Sent Date    |          |
| Manage Members        |                                                                                                    |                      |          |
| Manage Sponsors       |                                                                                                    |                      |          |
| Manage Divisions      |                                                                                                    |                      |          |
| Manage RAF Rules      |                                                                                                    |                      |          |
| Manage Terms          |                                                                                                    |                      |          |
| Manage Privacy Policy |                                                                                                    |                      |          |
|                       |                                                                                                    |                      |          |
|                       |                                                                                                    |                      |          |
|                       |                                                                                                    |                      |          |
|                       |                                                                                                    |                      |          |
|                       |                                                                                                    |                      |          |

This is the page to manage the hosts and their activity. This is a page that needs to scroll to the right to have access to all the columns.

The "method" will be a drop down to include the different methods of reimbursement payment such as skype, Venmo, Zelle, etc.

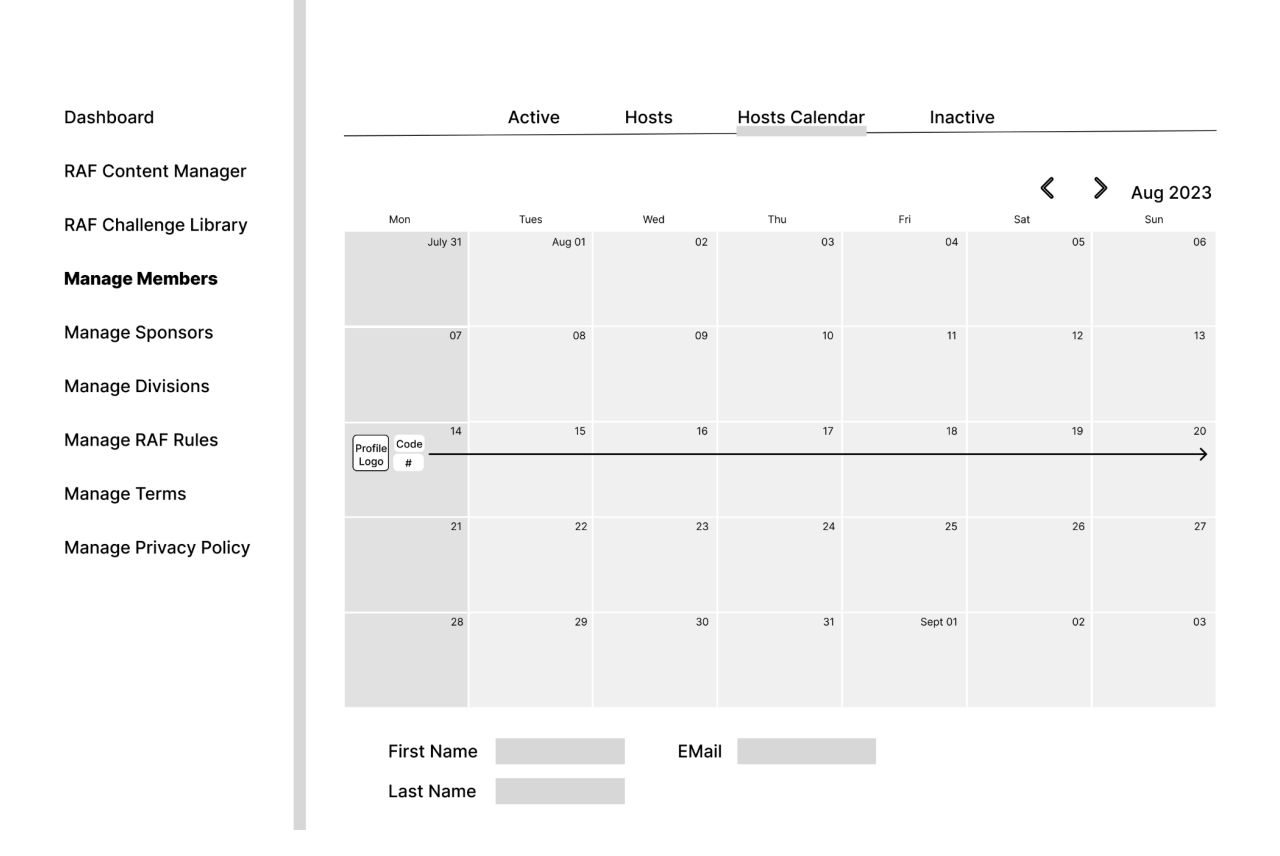

This is the host calendar page. If a host schedules an event, it will show up on this calendar and show the dates that the event runs though. This is how the admin will review and monitor which hosted events are happening at any given time.

If the admin clicks on the Code, it will show the first name, last name and email for that host.

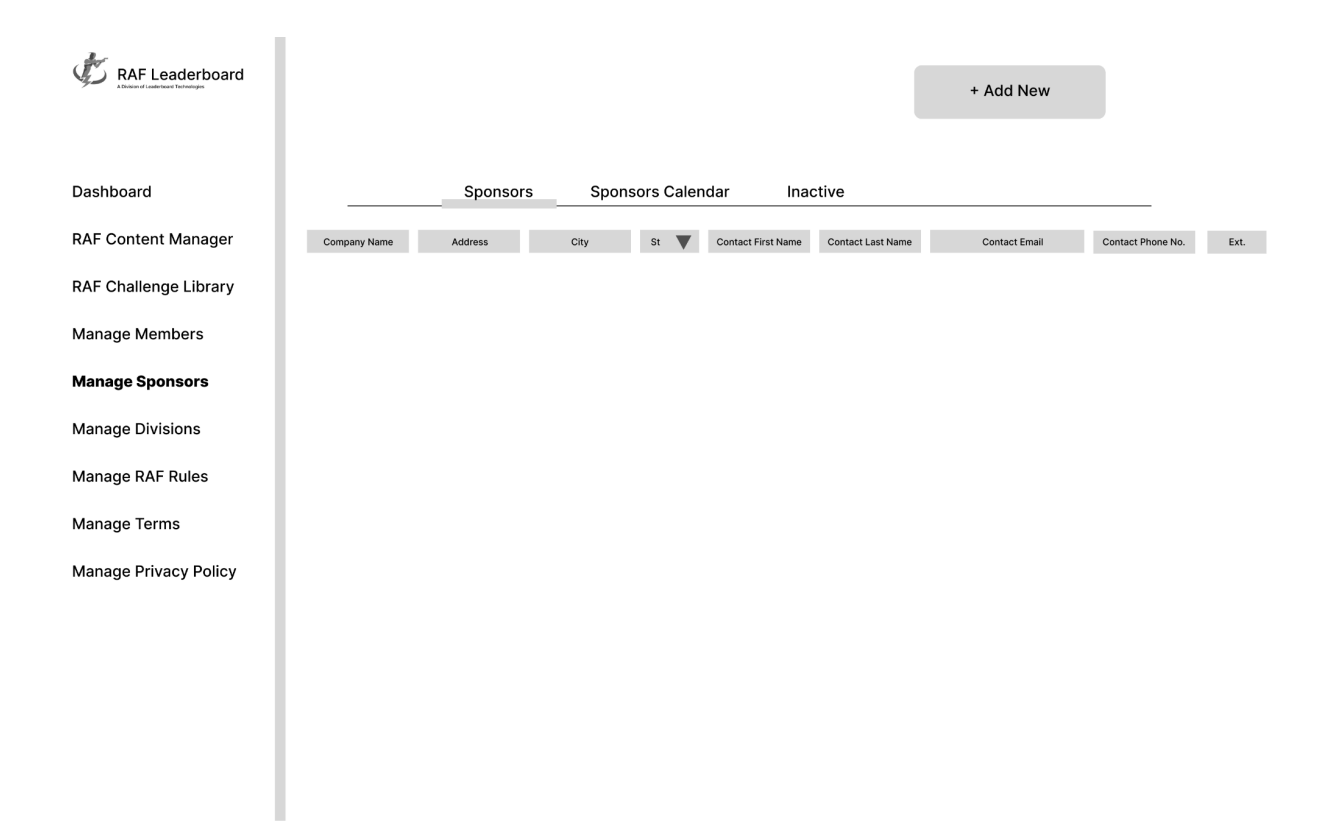

Sponsors will be tracked here. If a new sponsor is added, the following page is where their data will be entered

| RAF Leaderboard       | Upload<br>Corporate<br>Logo Upload Cancel                                                                                                    |
|-----------------------|----------------------------------------------------------------------------------------------------|
| Dashboard             | Company Name Address City St 👿 Contact First Name Contact Last Name Contact Email Contact Phone No. Ext.                                                                                                    |
| RAF Content Manager   | Save                                                                                                    |
| RAF Challenge Library |                                                                                                    |
| Manage Members        | Upload Banner Ad                                                                                                    |
| Manage Sponsors       | Choose File No file chosen Choose File No file chosen                                                                                                    |
| Manage Divisions      | Upload Cancel Upload Cancel                                                                                                    |
| Manage RAF Rules      |                                                                                                    |
| Manage Terms          | Sponsors Library                                                                                                    |
| Manage Privacy Policy | Video file name     Banner Ad file name       Image: State of the state of the state of |
|                       |                                                                                                    |

The video and banner ad for the sponsor is added here and kept in the sponsor's library. The sponsor video and banner ad will have a file name for tracking.

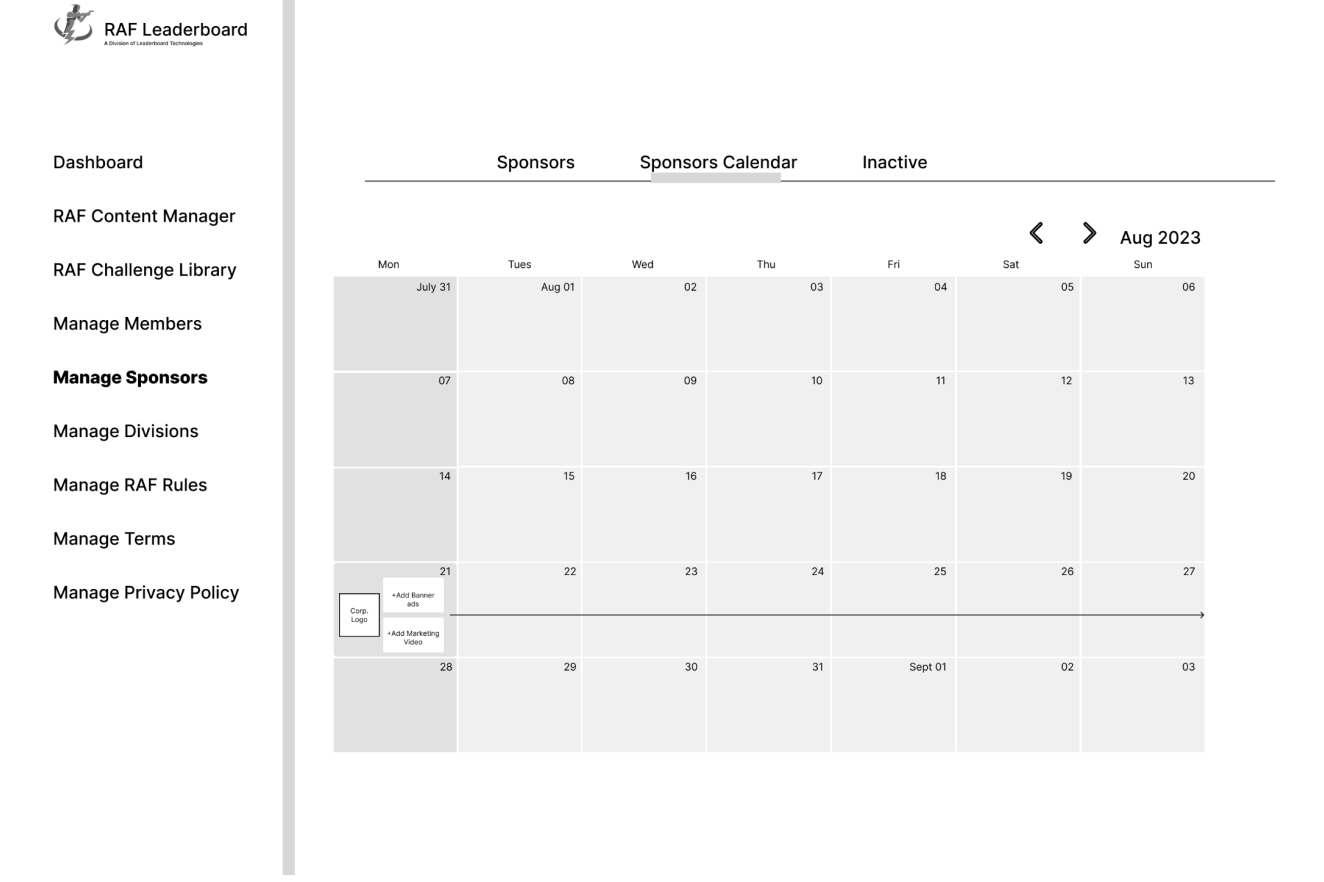

The sponsor calendar is used to assign a sponsor banner ad and or video into the challenges in the weeks assigned. If there is no sponsor for any given week, those fields will be condensed with no content.

| RAF Leaderboard                  |                                        | +    | Add Divis | sion |
|----------------------------------|----------------------------------------|------|-----------|------|
|                                  | Divisions                              |      |           |      |
| Dashboard                        | CDP - Custom Defensive Pistol Division | Edit | Save      | X    |
| Basingsara                       | ESP - Enhanced Service Pistol Division | Edit | Save      | X    |
| RAF Content Manager              | SSP - Stock Service Pistol Division    | Edit | Save      | X    |
|                                  | CCP - Compact Carry Division           | Edit | Save      | X    |
| RAF Challenge Library            | SSP - Carry Optic Division             | Edit | Save      | X    |
| Manage Members                   | REV - Revolver Division                | Edit | Save      | X    |
|                                  | BUG - Back-Up Gun Division             | Edit | Save      | X    |
| Manage KAF Rules<br>Manage Terms |                                        |      |           |      |
| Manage Terms                     |                                        |      |           |      |
| Manage Privacy Policy            |                                        |      |           |      |
|                                  |                                        |      |           |      |
|                                  |                                        |      |           |      |
|                                  |                                        |      |           |      |
|                                  |                                        |      |           |      |
|                                  |                                        |      |           |      |
|                                  |                                        |      |           |      |
|                                  |                                        |      |           |      |
|                                  |                                        |      |           |      |

Page for admin to change the divisions included in the challenges.

| RAF Leaderboard       |
|-----------------------|
|                       |
| Dashboard             |
| RAF Content Manager   |
| RAF Challenge Library |
| Manage Members        |
| Manage Sponsors       |
| Manage Divisions      |
| Manage RAF Rules      |
| Manage Terms          |
| Manage Privacy Policy |
|                       |
|                       |
|                       |
|                       |
|                       |

This page is where The RAF Competition Rules are outlined. This information will be on the website as well as in the drop down "menu".

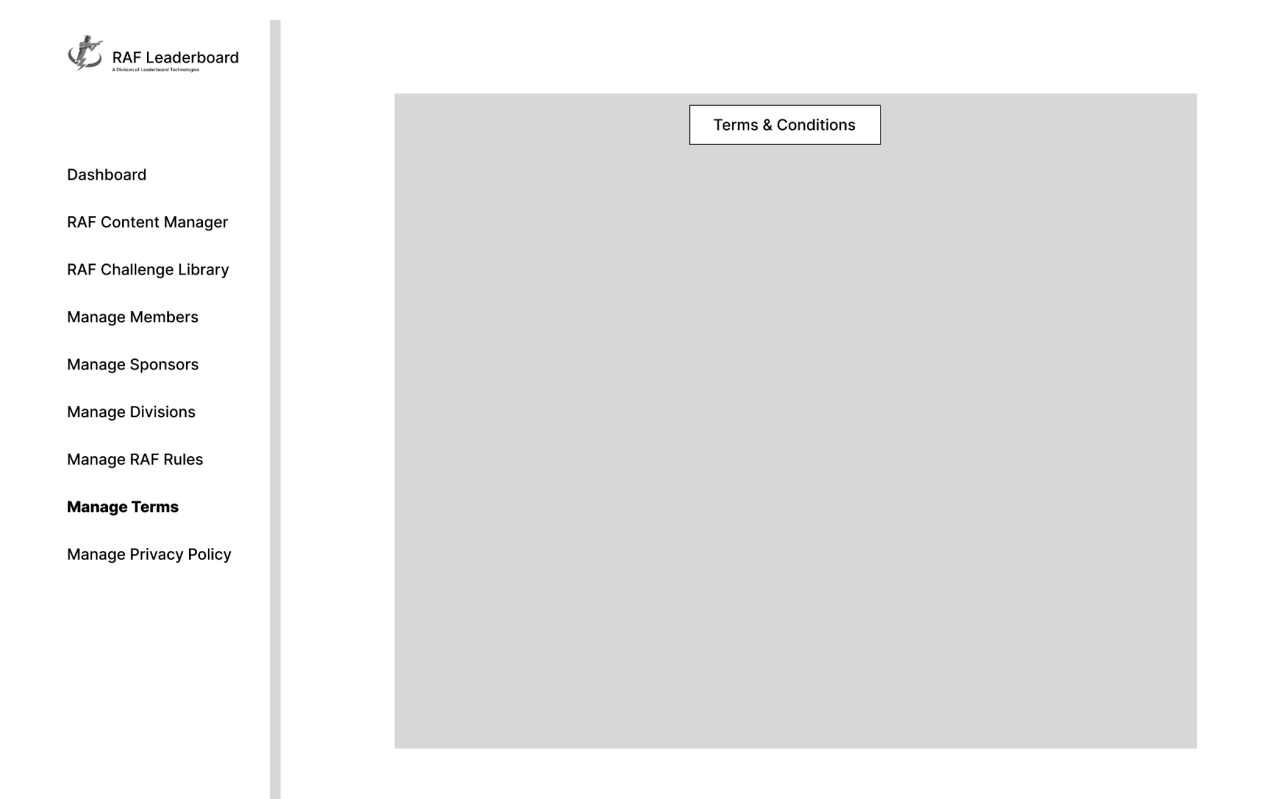

Terms and Conditions page. Accessed during the sign-up process which requires agreeing to in order to subscribe as well as it will also be on the drop down "menu".

| RAF Leaderboard       |  |                |  |
|-----------------------|--|----------------|--|
|                       |  | Privacy Policy |  |
| Dashboard             |  |                |  |
| RAF Content Manager   |  |                |  |
| RAF Challenge Library |  |                |  |
| Manage Members        |  |                |  |
| Manage Sponsors       |  |                |  |
| Manage Divisions      |  |                |  |
| Manage RAF Rules      |  |                |  |
| Manage Terms          |  |                |  |
| Manage Privacy Policy |  |                |  |
|                       |  |                |  |
|                       |  |                |  |
|                       |  |                |  |
|                       |  |                |  |
|                       |  |                |  |

Same flow as Terms and Conditions. On the sign-up agreement page as well as on the dropdown "menu".

The last page is the menu page with links to the pages shown.

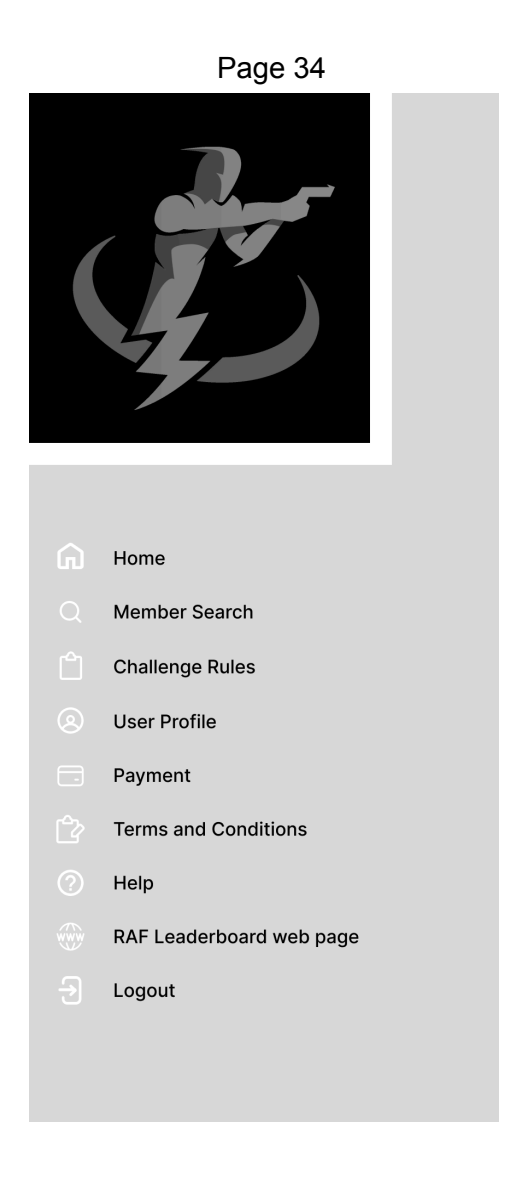